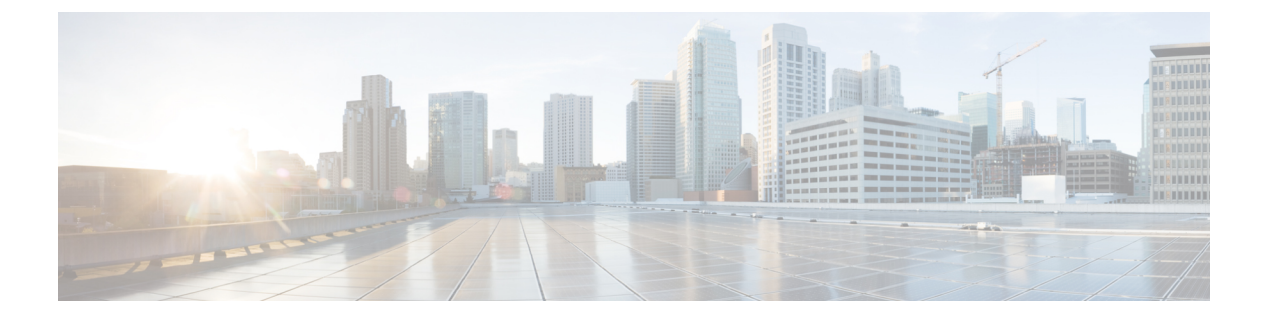

# iCAM の構成

この章は、次の項で構成されています。

- iCAM について (1 ページ)
- ・ライセンス要件 (5ページ)
- iCAM モニタリングについて (5ページ)
- TCAM エントリおよび使用状況の表示について (14 ページ)
- •表示出力の説明 (28ページ)
- 例: iCAM 構成の JSON 出力の取得 (30 ページ)
- ストリーミングテレメトリについて(34ページ)

# iCAM について

、Cisco Nexus 9000 プラットフォームスイッチは、Intelligent CAM 分析および機械学習(iCAM) 機能をサポートします。 iCAM を使用すると次のことができます。

- サポートされている機能ごとのトラフィックと使用状況の分析、Ternary Content-Addressable Memory (TCAM) リソース、および TCAM エントリを表示します。
- ・機能ごとの Ternary Content-Addressable Memory (TCAM)の使用状況を理解することにより、より適切な計画を立て、TCAM スペースを効果的に使用できるようにします。
- ・サポートされているさまざまな機能(レイヤ2スイッチング、ユニキャストルーティング)について、シスコが検証したスケール数に対して、環境を検証、検出、計画、および予測します。
- FIB および ACL TCAM のエントリおよびリソース使用量を含む、サポートされているさ まざまな機能の使用履歴、機能規模の分析を維持します。
- ACL および FIB TCAM エントリの予測スケールに加えて、サポートされているさまざま な機能の予測スケール(使用レベル)モニタリング。
- プロセスメモリと共有メモリの使用状況の履歴を、モニタリングおよびメンテナンスできます。

 ヘルスモニタリングデータ(CPU、メモリ、電源など)と Intelligent Traffic Director(ITD) サービスに関する情報を表示します。

iCAM 機能:

- •追加のハードウェアまたはソフトウェアは必要ありません。
- 有用なトラフィックテレメトリと分析を提供します。
- Cisco NX-OS リリース 9.3(5) 以降、iCAM 機能は常に有効になっており、ユーザーは no feature icam で機能を無効にすることはできません。また、スタートアップ コンフィギュ レーションが存在しない場合、icam scale monitor がデフォルトで有効になっています。
- このトピックでは、iCAM のさまざまな機能の概要について説明します。

### iCAM の概要

iCAM は、Cisco Nexus 9000 プラットフォーム スイッチのさまざまな機能と機能のリソース モ ニタリングと分析を提供します。デフォルトまたはユーザーが構成した機能ごとのスケールレ ベルのしきい値に基づいて、iCAM はシステム ロギング メッセージ生成を通じてアラートを 生成し、ネットワーク管理者に通知します。

(注) Cisco Nexus NX-OS リリース 9.3(5) 以降、iCAM 機能は常時オンになり、feature icam を通して機能を有効にする必要はありません。

以下のリソースと機能について、トラフィック、規模、リソース(使用レベル)のモニタリン グを取得できます。

- ACL TCAM エントリ
- ACL TCAM リソース使用率
- 転送情報ベース(FIB) TCAM リソース使用率
- ・レイヤ2スイッチング
- ユニキャストルーティング
- ・プロセスメモリ
- ・共有メモリ

iCAM プロセスは、スーパーバイザモジュールで実行されます。これは、ラインカード上の さまざまなコンポーネントと相互作用し、ハードウェアリソース使用率の統計を収集し、デー タ処理を実行して、概要の出力を表示します。iCAM プロセスは、ACL や PBR エントリなど の各機能のトップヒッターとボトムヒッターに関するインサイトも提供します。iCAM を使 用すると、TCAMエントリごとのパケット数を取得し、並べ替えと検索を行い、上位または下 位のエントリの指定されたパーセンテージを取得できます。iCAMエントリに関するトラフィッ クテレメトリと分析は、ネットワークトラフィックを理解し、TCAM スペースをより適切に 使用するのに役立ちます。

### TCAM モニタリング

iCAM は、ネットワーク トラフィック、機能ごとの TCAM 使用状況、TCAM バンクごとの詳 細分析に関連する分析を提供します。これは、利用可能な TCAM スペースを効果的に使用す るのに役立ちます。

たとえば、ACL 分類 TCAM では、機能ごとに使用されるリソース エントリには次のものが含 まれます。Router-ACL(RACL)、Vlan-ACL(VACL)、Port-ACL(PACL)、Policy Based Routing(PBR)、QoS(Quality of Service)、NAT、Intelligent Traffic Director(ITD)、および Web Cache Communication Protocol(WCCP)。 iCAM は、TCAM エントリの効果的なリソース 使用状況を可視化します。

### スケール モニタリング

iCAMスケールモニタリングは、シスコが検証したスケール数に対して環境を検証、検出、計 画、および予測する機能を提供します。すべてのスケールモニタリング機能をデフォルトの制 限としきい値で構成するか、特定のニーズに合わせてしきい値をカスタマイズできます。

スケールモニタリング機能には次のものがあります。

- ・シスコが検証した制限と比較して、システムのスケール制限を追跡します。
- ・デフォルトでは2時間のポーリング間隔で、1時間で構成可能。
- ・平均使用率とピーク使用率を、ピーク使用率のタイムスタンプとともに追跡します。
- ユーザー構成可能なスケール制限とアラートしきい値。
- JSON/XML 互換。

### iCAM を使用した履歴分析

iCAMを使用して、エントリとリソースの履歴トラフィック分析を取得できます。リソースと エントリのiCAMモニタリングが有効になっている場合、トラフィックデータは定期的にポー リングされ、iCAMデータベースに保存されます。iCAMエントリの履歴オプションには、累 積トラフィック統計と1秒あたりの平均パケット数が表示されます。TCAMリソースの履歴オ プションは、過去のTCAM統計のスナップショットを表示します。

次の図は、履歴トラフィック データを示しています。

### 図 1:履歴トラフィック データ

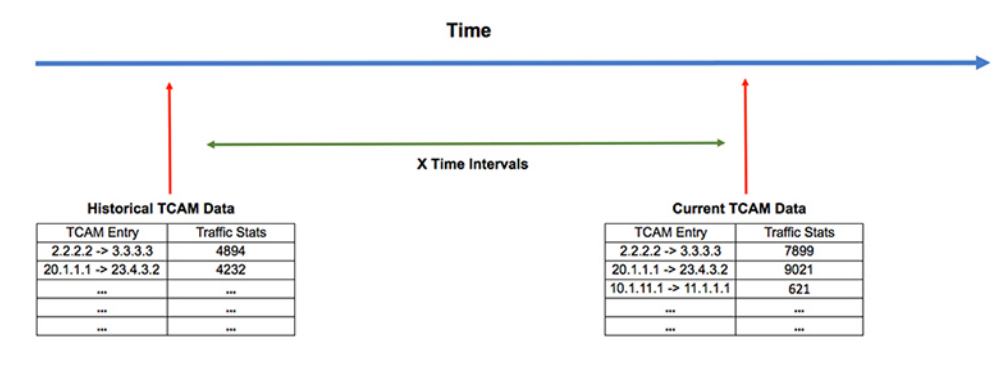

次の図は、リソース使用状況の履歴を示しています。

図 2:履歴リソースの使用状況

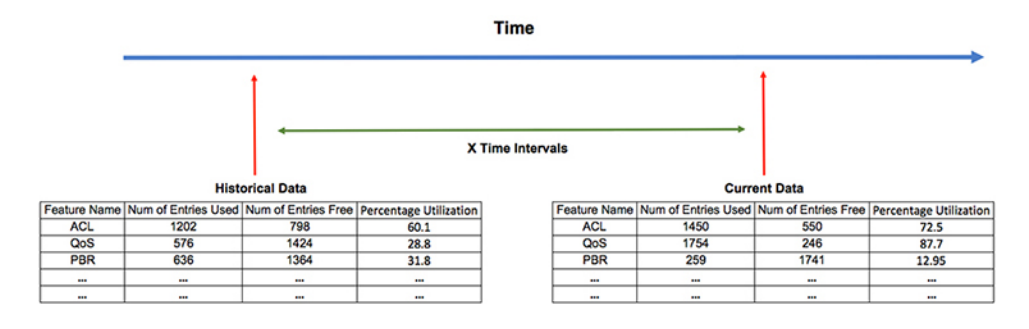

### iCAM を使用したトラフィック分析の予測

iCAMを使用して、将来のエントリとリソースのトラフィックを予測できます。リソースとエントリのiCAMモニタリングを有効にすると、iCAMはトラフィックデータを定期的にポーリングし、情報をiCAMデータベースに保存します。iCAM機能は、機械学習アルゴリズムを使用して履歴データを分析し、将来の日時でのTCAM使用量を予測します。

次の図は、予測されたトラフィック データを示しています。

|                  | Time                |                     |                        |   |              |                     |                     |                        |
|------------------|---------------------|---------------------|------------------------|---|--------------|---------------------|---------------------|------------------------|
| X Time Intervals |                     |                     |                        |   |              |                     |                     |                        |
|                  | Curre               | ent Data            |                        |   |              | Futu                | re Data             |                        |
| Feature Name     | Num of Entries Used | Num of Entries Free | Percentage Utilization | 1 | Feature Name | Num of Entries Used | Num of Entries Free | Percentage Utilization |
| ACL              | 1202                | 798                 | 60.1                   |   | ACL          | 1798                | 202                 | 89.9                   |
| QoS              | 576                 | 1424                | 28.8                   |   | QoS          | 1759                | 241                 | 87.95                  |
| PBR              | 636                 | 1364                | 31.8                   |   | PBR          | 467                 | 1533                | 23.35                  |
|                  |                     |                     |                        |   |              |                     |                     |                        |
|                  |                     |                     |                        |   |              |                     |                     |                        |
|                  |                     |                     |                        |   |              |                     |                     |                        |

次の図は、予測されるリソース使用率を示しています。

図 **3**:予測トラフィック データ

#### 図 4: 予測されるリソース使用率

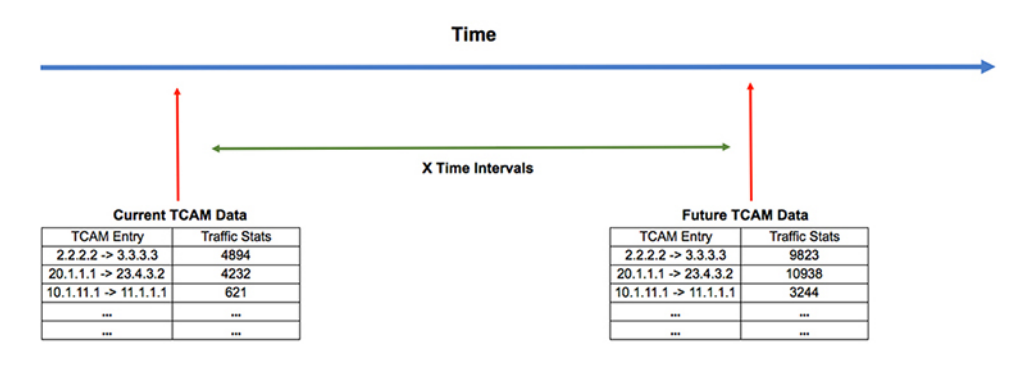

### ヘルス モニタリング

iCAM は、iCAM マイクロサービスや DCNM などのヘルス モニタリング アプリケーションへ のデータ プロバイダとして動作し、オフスイッチ分析のためソフトウェア テレメトリを介し て外部アプリケーションにストリーミングできます。ヘルスデータは、iCAM show icam health CLI コマンドを介して入手できます。

iCAM は、iCAM **show icam itd** CLI コマンドを介して Intelligent Traffic Director (ITD) サービス を提供します。

# ライセンス要件

Cisco NX-OS ライセンス方式の推奨の詳細と、ライセンスの取得および適用の方法について は、『*Cisco NX-OS Licensing Guide*』を参照してください。

# iCAM モニタリングについて

このトピックでは、iCAM モニタリングを有効にして構成する方法について説明します。

## iCAM モニタリングの有効化と構成

次のコマンドを使用して、Cisco Nexus 9000 プラットフォーム スイッチでモジュールの iCAM エントリを構成します。

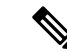

(注) iCAM データベース用に少なくとも1GBのストレージスペースがあることをお勧めします(可能であればlogflash)。メモリ内のストレージとログフラッシュの両方がサポートされています。ログフラッシュが利用できない場合、iCAMデータベースはメモリ内に作成され、データベースサイズは利用可能なメモリストレージスペースに応じて1GBに制限されます。iCAM DB がメモリ内に作成されている場合、スイッチのリロード時に永続的ではない可能性があります。

### 手順の概要

- 1. configure terminal
- 2. [no]icam monitor entries acl module module-number inst instance-number
- **3. [no]icam monitor resource** { | } **module** *module* **inst** *instance*
- 4. (任意) icam monitor interval interval-hours num-intervals

#### 手順の詳細

|       | コマンドまたはアクション                                                              | 目的                                                                                                    |
|-------|---------------------------------------------------------------------------|----------------------------------------------------------------------------------------------------|
| ステップ1 | configure terminal<br>例:                                                  | グローバル コンフィギュレーション モードに入り<br>ます。                                                                        |
|       | <pre>switch# configure terminal switch(config)#</pre>                     |                                                                                                    |
| ステップ2 | [no]icam monitor entries acl module module-number<br>inst instance-number | モジュールおよびインスタンス番号ごとの ACL エ<br>ントリをモニタします。                                                               |
|       |                                                                           | •module-number:モニタするモジュール番号。                                                                           |
|       |                                                                           | • instance-number : モニタするインスタンス番号。                                                                     |
| ステップ3 | [no]icam monitor resource {   } module <i>module</i> inst <i>instance</i> | モジュールおよびインスタンスごとに または リ<br>ソースをモニタします。                                                                 |
| ステップ4 | (任意) <b>icam monitor interval</b> interval-hours<br>num-intervals         | iCAM モニタとグローバルインターバルの履歴を設<br>定します。                                                                     |
|       | 例:                                                                        | <ul> <li><i>interval-hours</i>: グローバル モニタリング間隔を</li> <li>時間単位で設定します。デフォルト値は2時間</li> <li>です。</li> </ul> |
|       |                                                                           | <ul> <li><i>num-intervals</i>:モニタリング間隔の履歴を構成します。デフォルト値は168(2時間*168間隔=14日)です。</li> </ul>                |

#### 例

次の例では、モジュールの iCAM エントリを構成する方法を示します。

switch# configure terminal switch# feature icam switch# copy running-config startup-config

### 例:スケール モニタリング

この例では、レイヤ2スイッチングスケールモニタリングのしきい値からのサンプルデータ を表示します。

switch# show icam scale 12-switching Retrieving data. This may take some time  $\ldots$ \_\_\_\_\_ Info Threshold = 80 percent (default) Warning Threshold = 90 percent (default) Critical Threshold = 100 percent (default) All timestamps are in UTC \_\_\_\_\_

\_\_\_\_\_ \_\_\_\_\_ Scale Limits for L2 Switching \_\_\_\_\_

|                     | Feature            | Verified | Config | Cur   | Cur  | Threshold |            |
|---------------------|--------------------|----------|--------|-------|------|-----------|------------|
| Polled              |                    | Scale    | Scale  | Scale | Util | Exceeded  | Timestam   |
| MA                  | C Addresses        | _        | _      | _     | _    | _         | _          |
| (]                  | Mod:1,FE:0)        | 90000    | 90000  | 16    | 0.01 | None      | 2018-07-06 |
| 16:27:05            | ·····, · · · · · , |          |        |       |      |           |            |
| ()                  | Mod:1,FE:1)        | 90000    | 90000  | 0     | 0.00 | None      | 2018-07-06 |
| 16:27:05            |                    |          |        |       |      |           |            |
|                     | VLANs              | 3967     | 3967   | 1     | 0.02 | None      | 2018-07-06 |
| 16:27:07            |                    |          |        |       |      |           |            |
|                     | (VDC:1)            | -        | -      | 1     | 0.02 | None      | 2018-07-06 |
| 16:27:05<br>switch# |                    |          |        |       |      |           |            |

この例では、指定した間隔数のレイヤ2スイッチングトラフィック履歴を表示します。

switch# show icam scale 12-switching vlan vlan-count history 10

\_\_\_\_\_ Info Threshold = 80 percent (default) Warning Threshold = 90 percent (default) Critical Threshold = 100 percent (default) All timestamps are in UTC 

\_\_\_\_\_

Scale Limits for L2 Switching

\_\_\_\_\_

Feature Verified Config Cur Cur Threshold

1

例:スケール モニタリング

| Polled              |         | Saple | Scolo | Scalo | TT+ + 1 | Freeded  |            |
|---------------------|---------|-------|-------|-------|---------|----------|------------|
| Timestamp           |         | SCALE | SCALE | Scale | UCII    | Exceeded |            |
|                     |         | 2067  | 2067  |       | 0.00    |          | 2010 04 00 |
| 08:11:50            | VLANS   | 3907  | 3907  | Ţ     | 0.02    | None     | 2019-04-09 |
| 09:11:55            |         |       |       | 1     | 0.02    | None     | 2019-04-09 |
| 10:11:59            |         |       |       | 1     | 0.02    | None     | 2019-04-09 |
| 11:12:05            |         |       |       | 1     | 0.02    | None     | 2019-04-09 |
| 12:12:09            |         |       |       | 1     | 0.02    | None     | 2019-04-09 |
| 12.12.13            |         |       |       | 1     | 0.02    | None     | 2019-04-09 |
| 13.12.13            |         |       |       | 1     | 0.02    | None     | 2019-04-09 |
| 14:12:18            |         |       |       | 1     | 0.02    | None     | 2019-04-09 |
| 15:12:24            |         |       |       | 1     | 0.02    | None     | 2019-04-09 |
| 16:12:29            |         |       |       | 1     | 0.02    | None     | 2019-04-09 |
| 17:12:33            | (VDC:1) |       |       | - 1   | 0.02    | None     | 2019-04-09 |
| 08:11:02            | (*20*1) |       |       | -     | 0.02    | Nono     | 2010 04 00 |
| 09:11:07            |         |       |       | 1     | 0.02    | None     | 2019-04-09 |
| 10:11:11            |         |       |       | Ţ     | 0.02    | None     | 2019-04-09 |
| 11:11:16            |         |       |       | 1     | 0.02    | None     | 2019-04-09 |
| 12:11:21            |         |       |       | 1     | 0.02    | None     | 2019-04-09 |
| 13:11:25            |         |       |       | 1     | 0.02    | None     | 2019-04-09 |
| 14.11.30            |         |       |       | 1     | 0.02    | None     | 2019-04-09 |
| 15 11 25            |         |       |       | 1     | 0.02    | None     | 2019-04-09 |
| 15:11:35            |         |       |       | 1     | 0.02    | None     | 2019-04-09 |
| 16:11:41            |         |       |       | 1     | 0.02    | None     | 2019-04-09 |
| 17:11:45<br>switch# |         |       |       |       |         |          |            |

この例では、平均およびピーク使用データ、ピークタイムスタンプ、7に置換合計、合計カウ ントを含むレイヤ2スイッチング使用データを表示します。

1

switch# show icam scale 12-switching vlan vlan-count utilization

```
Info Threshold = 80 percent (default)
                            1
Warning Threshold = 90 percent (default)
                            Critical Threshold = 100 percent (default)
                            All timestamps are in UTC
```

Scale Limits for L2 Switching

| Peak                | Pea   | Feature<br>k       | Verified<br>Peak | Config | Cur   | Cur  | Avg  | 7-Day | 7-Day      |
|---------------------|-------|--------------------|------------------|--------|-------|------|------|-------|------------|
| 2 Out               | 2 0 0 | -                  | Scale            | Scale  | Scale | Util | Util | Util  | Timestamp  |
|                     | Util  | Timesta            | mp               |        |       |      |      |       |            |
|                     |       | VLANs              | 3967             | 3967   | 1     | 0.02 | 0.02 | 0.02  | 2019-04-08 |
| 22:34:25            | 0.02  | 2019-04<br>(VDC:1) | -08 22:34:25     | _      | 1     | 0.02 | 0.02 | 0.02  | 2019-04-08 |
| 22:33:36<br>switch# | 0.02  | 2019-04            | -08 22:33:36     |        |       |      |      |       |            |

この例では、レイヤ2スイッチングヒットカウントと、構成された各しきい値について構成 されたスケールを超えた最後のタイムスタンプを表示します。

switch# show icam scale 12-switching vlan vlan-count thresholds

Info Threshold = 80 percent (default) | Warning Threshold = 90 percent (default) | Critical Threshold = 100 percent (default) | All timestamps are in UTC |

Scale Limits for L2 Switching

| Feature<br>Last Warn | Verifi<br>ing | ed Config<br>Critical La | Current<br>st Critica | Info<br>l | Last     | Info      | Warning  |
|----------------------|---------------|--------------------------|-----------------------|-----------|----------|-----------|----------|
|                      | Scale         | Scale                    | Scale                 | Exceeded  | Exceeded | Timestamp | Exceeded |
| Exceeded Tim         | estamp        | Exceeded Exc             | eeded Time            | stamp     |          |           |          |
|                      |               |                          |                       |           |          |           |          |
| VLANs                | 3967          | 3967                     | 1                     | 0         |          | -         | 0        |
| -                    |               | 0                        | -                     |           |          |           |          |
|                      |               |                          |                       |           |          |           |          |

#### switch#

### システム モニタリング

Cisco NX-OS リリース 9.3(5) 以降、プロセスごとのメモリとコンポーネントの共有メモリのモ ニタリングがサポートされています。

icam monitor system <CR>

このコマンドは、システムモニタリング下のすべてのカテゴリのモニタリングを有効にしま す。Cisco Nexus NX-OS リリース 9.3(5) 以降では、アクティブ SUP のメモリと共有メモリ専用 になります。

ICAM システムモニタリング機能により、プロセスの使用可能な仮想メモリに対するプロセス メモリの使用状況、およびコンポーネントの最大で使用可能な共有メモリに対する共有メモリ の使用状況をモニタリングできます。

1.2 icam monitor system threshold info <1-100> warning <1-100> critical <1-100>

これにより、各レベルのしきい値が設定され、警告または重大なsyslogが生成されるタイミン グが決定されます。デフォルト値は、Info、Warning、Critical のそれぞれ 80、90、100 です。 icam monitor command system threshold はすべてのプロセスのメモリと共有メモリの使用レベ ルに適用されます。

1.3 icam monitor interval <1-24> history <168-1344>

このコマンドはすべてのモニタリングを表示し、ポーリング間隔を決定し、最大のポーリング サンプルがデータベースにいつでも保持されます。

show icam system output はスケール機能と同様にモデル化されます。つまり、現在の値の icam システムの表示は、icam system monitoring を有効にしなくても利用できます。履歴関連のコマンドの場合、スケールと同様になります。

icam system monitoring では、履歴収集および関連コマンド show icam system [history interval] [thresholds] [utilization] を有効にする必要があります。

この show icam system memory コマンドは、プロセスの UUID、プロセス名、メモリ制限(バ イト単位)、使用メモリ(バイト単位)、および使用率のパーセンテージを表示します。

出力提案の例:

```
switch# show icam system memory
Retrieving data. This may take some time ...
Info Threshold = 80 percent (default) |
Warning Threshold = 90 percent (default) |
Critical Threshold = 100 percent (default) |
All timestamps are in UTC |
```

Process Memory

Process Instance Unit Value Limit Util. Alarm Timestamp

aaa UUID:0x000000B5 PID:4024 Bytes 619171840 4294967295 14.41 Warning 2020-01-25 08:06:25 acllog UUID:0x0000023C PID:6648 Bytes 614506496 25222676480 14.30 Warning 2020-01-25 08:06:25 aclmgr UUID:0x00000182 PID:4030 Bytes 629452800 25222676480 14.65 Warning 2020-01-25 08:06:25

この show icam system shared-memory コマンドは、コンポーネント名、共有メモリの制限、使用されている共有メモリ(KB)、および使用率を表示します。

Shared Memory

Component Instance Unit Value Limit Util. Alarm Timestamp

am VDC:1 MOD:27 KB 201 1028 19.55 Critical 2020-01-25 08:07:37 am lim VDC:1 MOD:27 KB 1 68 1.47 None 2020-01-25 08:07:37

arp VDC:1 MOD:27 KB 92 4100 2.24 None 2020-01-25 08:07:37 arplib VDC:1 MOD:27 KB 129 24580 0.52 None 2020-01-25 08:07:37 arplib (VDC:1, Mod: 6) KB -23580 10 0.52 2019-11-06 08:08:49 None カテゴリを指定しないと、show icam system コマンドはモニタ対象のすべてのカテゴリ(メモ リと共有メモリ)を表示します。 switch(config) # show icam system Retrieving data. This may take some time ... \_\_\_\_\_ Info Threshold = 80 percent (default) Warning Threshold = 90 percent (default) Critical Threshold = 100 percent (default) All timestamps are in UTC \_\_\_\_\_

Process Memory

Process Instance Unit Value Limit Util. Alarm Timestamp

aaa UUID:0x000000B5 PID:4024 Bytes 619171840 4294967295 14.41 Warning 2020-01-25 08:06:25 acllog UUID:0x0000023C PID:6648 Bytes 614506496 25222676480 14.30 Warning 2020-01-25 08:06:25 aclmgr UUID:0x00000182 PID:4030 Bytes 629452800 25222676480 14.65 Warning 2020-01-25 08:06:25

### Shared Memory

Component Instance Unit Value Limit Util. Alarm Timestamp

am VDC:1 MOD:27 KB 201 1028 19.55 Critical 2020-01-25 08:07:37 am\_lim VDC:1 MOD:27 KB 1 68 1.47 None 2020-01-25 08:07:37 arp VDC:1 MOD:27 KB 92 4100 2.24 None 2020-01-25 08:07:37 arplib VDC:1 MOD:27 KB 129 24580 0.52 None 2020-01-25 08:07:37

システム機能のモニタリングが有効になっている場合は、上記の show コマンドに加えて、履 歴/使用率/しきい値がサポートされます。

switch# show icam system ?
<CR>
> Redirect it to a file
>> Redirect it to a file in append mode
history Show usage history
memory Virtual Memory usage
shared-memory Shared Memory usage
thresholds Show thresholds statistics
utilization Show utilization statistics
| Pipe command output to filter

show icam system [memory | shared-memory] [history <1-1344>] [utilization | thresholds] この例では、デフォルトのスケール モニタリングしきい値からのサンプル データを表示しま す。

switch# show icam scale Retrieving data. This may take some time ... \_\_\_\_\_ Info Threshold = 80 percent (default) Warning Threshold = 90 percent (default) Critical Threshold = 100 percent (default) All timestamps are in UTC 

```
_____
          _____
Scale Limits for L2 Switching
_____
```

|                     | Feature                | Verified | Config | Cur   | Cur  | Threshold |            |
|---------------------|------------------------|----------|--------|-------|------|-----------|------------|
| Polled              |                        | Scale    | Scale  | Scale | Util | Exceeded  | Timestamp  |
|                     |                        |          |        |       |      |           |            |
| MAC                 | 2 Addresses            | -        | -      | -     | -    | -         | -          |
| (1                  | <pre>Mod:1,FE:0)</pre> | 90000    | 90000  | 16    | 0.01 | None      | 2018-07-06 |
| 16:27:05            |                        |          |        |       |      |           |            |
| (14                 | <pre>iod:1,FE:1)</pre> | 90000    | 90000  | 0     | 0.00 | None      | 2018-07-06 |
| 16:27:05            |                        |          |        |       |      |           |            |
|                     | VLANs                  | 3967     | 3967   | 1     | 0.02 | None      | 2018-07-06 |
| 16:27:07            |                        |          |        |       |      |           |            |
|                     | (VDC:1)                | -        | -      | 1     | 0.02 | None      | 2018-07-06 |
| 16:27:05<br>switch# |                        |          |        |       |      |           |            |

この例では、指定された数の間隔のレイヤ2スイッチングトラフィックの履歴を表示します。

\_\_\_\_\_

switch# show icam scale 12-switching vlan vlan-count history 10

```
_____
Info Threshold = 80 percent (default)
Warning Threshold = 90 percent (default)
Critical Threshold = 100 percent (default)
All timestamps are in UTC
_____
```

\_\_\_\_\_ Scale Limits for L2 Switching

| Polled<br>Timestamp | Feature | Verified<br>Scale | Config<br>Scale | Cur<br>Scale | Cur<br>Util | Threshold<br>Exceeded |            |
|---------------------|---------|-------------------|-----------------|--------------|-------------|-----------------------|------------|
| 08.11.50            | VLANs   | 3967              | 3967            | 1            | 0.02        | None                  | 2019-04-09 |
| 09:11:55            |         |                   |                 | 1            | 0.02        | None                  | 2019-04-09 |
| 10:11:59            |         |                   |                 | 1            | 0.02        | None                  | 2019-04-09 |

|                     |         | 1     | 0.02 | None | 2019-04-09 |
|---------------------|---------|-------|------|------|------------|
| 11:12:05            |         | 1     | 0.02 | Nono | 2019-04-09 |
| 12:12:09            |         | Ţ     | 0.02 | None | 2019-04-09 |
| 13:12:13            |         | 1     | 0.02 | None | 2019-04-09 |
| 14:12:18            |         | 1     | 0.02 | None | 2019-04-09 |
| 15.12.24            |         | 1     | 0.02 | None | 2019-04-09 |
| 13:12:24            |         | 1     | 0.02 | None | 2019-04-09 |
| 16:12:29            |         | 1     | 0.02 | None | 2019-04-09 |
| 17:12:33            | (VDC:1) | <br>1 | 0.02 | None | 2019-04-09 |
| 08:11:02            | (,      | -     | 0.02 | Nono | 2010 04 00 |
| 09:11:07            |         | Ţ     | 0.02 | None | 2019-04-09 |
| 10:11:11            |         | 1     | 0.02 | None | 2019-04-09 |
| 11:11:16            |         | 1     | 0.02 | None | 2019-04-09 |
| 10.11.01            |         | 1     | 0.02 | None | 2019-04-09 |
| 12:11:21            |         | 1     | 0.02 | None | 2019-04-09 |
| 13:11:25            |         | 1     | 0.02 | None | 2019-04-09 |
| 14:11:30            |         | 1     | 0.02 | None | 2019-04-09 |
| 15:11:35            |         | -     | 0.00 | News | 2010 04 00 |
| 16:11:41            |         | Ţ     | 0.02 | None | 2019-04-09 |
| 17:11:45<br>switch# |         | 1     | 0.02 | None | 2019-04-09 |

この例では、平均およびピーク使用データ、ピークタイムスタンプ、7に置換合計、合計カウントを含むレイヤ2スイッチング使用データを表示します。

switch# show icam scale 12-switching vlan vlan-count utilization

Info Threshold = 80 percent (default) | Warning Threshold = 90 percent (default) | Critical Threshold = 100 percent (default) | All timestamps are in UTC |

Scale Limits for L2 Switching

| Peak     | Pea  | Feature Ve<br>.k Pea  | rified<br>k | Config | Cur   | Cur  | Avg  | 7-Day | 7-Day      |
|----------|------|-----------------------|-------------|--------|-------|------|------|-------|------------|
|          | Util | Timestamp             | Scale       | Scale  | Scale | Util | Util | Util  | Timestamp  |
| 22.24.25 | 0 02 | VLANs                 | 3967        | 3967   | 1     | 0.02 | 0.02 | 0.02  | 2019-04-08 |
| 22:34:25 | 0.02 | (VDC:1)<br>2019-04-08 | 22:34:25    | -      | 1     | 0.02 | 0.02 | 0.02  | 2019-04-08 |

switch#

この例では、レイヤ2スイッチングヒットカウントと、構成された各しきい値について構成 されたスケールを超えた最後のタイムスタンプを表示します。

```
switch# show icam scale 12-switching vlan vlan-count thresholds
```

```
Info Threshold = 80 percent (default) |
Warning Threshold = 90 percent (default) |
Critical Threshold = 100 percent (default) |
All timestamps are in UTC |
```

Scale Limits for L2 Switching

| Feature<br>Last Warr | Verifie            | d Config<br>Critical La | Current<br>ast Critica | Info              | Last Info          | Warning  |
|----------------------|--------------------|-------------------------|------------------------|-------------------|--------------------|----------|
| Exceeded Tim         | Scale<br>nestamp : | Scale<br>Exceeded Exc   | Scale<br>ceeded Times  | Exceeded<br>stamp | Exceeded Timestamp | Exceeded |
| VLANs_               | 3967               | 3967                    | 1                      | 0                 | -                  | 0        |

switch#

# TCAM エントリおよび使用状況の表示について

TCAMエントリのトラフィック分析や機能ごとのTCAMリソースなど、TCAMに関する現在、 履歴、および予測情報を表示できます。

### TCAM エントリの現在、履歴、および予測トラフィック分析の表示

TCAM エントリとトラフィック分析は、モジュールごとおよび TCAM インスタンスごとにリ ストされます。

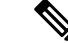

(注) モニタリングが有効になっているモジュールとインスタンスのリソースとエントリの履 歴と予測のみを表示できます。エントリとリソースは、パケット数に基づいてソートさ れます。

TCAMエントリの現在、履歴、または予測トラフィック分析を表示するには、次のコマンドを 使用します。

### 手順の概要

- **1.** show icam entries *acl* module *module* inst *instance* [history *num-intervals*] [sort { [filter *feature-name* [ exact]] [ sort-order [ascending | descending]] [ top *top-percentage*] } ]
- **2**. **show icam prediction entries acl module** *module inst inst year month day time* [**top** *top-percentage* ]

### 手順の詳細

|       | コマンドまたはアクション                                                                                                    | 目的                                                                                                    |
|-------|----------------------------------------------------------------------------------------------------|----------------------------------------------------------------------------------------------------|
| ステップ1 | <pre>show icam entries acl module module inst instance [history num-intervals ] [sort { [filter feature-name [ exact]] [ sort-order [ascending   descending]] [ top</pre> | 選択したオプションに基づいてTCAMエントリを表<br>示します。                                                                                                    |
|       | top-percentage] } ]                                                                                                    | <ul> <li>history:指定した間隔のエントリのトラフィック履歴を表示します。</li> </ul>                                                                                            |
|       | witch# show icam entries acl module 1 inst 0<br>例:<br>switch# show icam entries acl module 1 inst 0 sort<br>filter RACL top 5 sort-order descending<br>例:                 | <ul> <li>sort: TCAM エントリのリストをフィルタリン<br/>グまたはソートする方法を指定します。sortキー<br/>ワードを使用してTCAMエントリをフィルタリ<br/>ングする場合は、少なくとも1つのオプション<br/>を使用する必要があります。</li> </ul> |
|       | switch# show icam entries acl module 1 inst 0<br>history 5 sort top 10                                                                                                    | • <b>filter</b> <i>feature-name</i> :機能名に基づいて TCAM エ<br>ントリをフィルタリングします。                                                                            |
|       |                                                                                                    | <ul> <li>(注) デフォルトでは、すべての機能が表示<br/>されます。QoS CoPP のように、機能<br/>名に複数の単語が含まれている場合<br/>は、機能名を引用符で囲みます。</li> </ul>                                       |
|       |                                                                                                    | • exact:正確な機能名に基づいて TCAM エント<br>リをフィルタリングします。                                                                                                    |
|       |                                                                                                    | <ul><li>(注) このキーワードは、機能名で TCAM</li><li>エントリをフィルタリングする場合に</li><li>のみ使用できます。</li></ul>                                                               |
|       |                                                                                                    | <ul> <li>sort-order:エントリを昇順または降順に並べ替<br/>えます。</li> </ul>                                                                                           |
|       |                                                                                                    | (注) 有効な値は昇順と降順です。値を昇順<br>に設定するとリストは昇順で表示さ<br>れ、降順に設定するとリストは降順で<br>表示されます。デフォルトでは、エン<br>トリは降順でソートされます。                                              |
|       |                                                                                                    | <ul> <li>top top-percentage:指定されたパーセンテージ<br/>に基づいて、パケット数でソートされた上位の<br/>TCAM エントリを表示します。</li> </ul>                                                 |

|       | コマンドまたはアクション                                                                                                    | 目的                                                                                                    |                                                                                 |
|-------|----------------------------------------------------------------------------------------------------|----------------------------------------------------------------------------------------------------|---------------------------------------------------------------------------------|
|       |                                                                                                    | (注) 有効な値は1~100です。<br>値は1%です。                                                                                                    | デフォルト                                                                           |
| ステップ2 | show icam prediction entries acl module module inst<br>inst year month day time [top top-percentage]<br>例:<br>switch# show icam prediction entries acl module<br>1 inst 0 2020 Jul 20 10:45:00 top 5 | <ul> <li>TCAMエントリのトラフィック予測を</li> <li>・年:YYYY形式で年を指定します<br/>1970 ~ 2030 です。</li> <li>・月:1月、2月など月を指定します<br/>(注) 値では大文字と小文字が<br/>す。</li> <li>・日:DD形式で月内の日を指定しま<br/>囲は1~31です。</li> <li>・時間:HH:MM:SS形式で時間を指</li> <li>・top top-percentage:指定されたパーに基づいて、パケット数でソート<br/>TCAMエントリを表示します。</li> <li>(注) 有効な値は1~10です。<br/>値は1%です。</li> </ul> | 表示します。<br>。値の範囲は<br>た。<br>区別されま<br>ます。値の範<br>定します。<br>ーセンテージ<br>された上位の<br>デフォルト |
|       | 1                                                                                                    |                                                                                                    |                                                                                 |

# 複雑なトラフィック フローを表示するためのコード ダイアグラムの 生成

コマンドの出力を使用して、コード図を生成できます。コード図は、複雑なトラフィックフ ローを簡単に表したものを提供します。コード図を使用して、異常なトラフィックフローを特 定できます。

次のコード図は、複雑なトラフィックフローを簡単に表したもので、さまざまなソースと宛先 の間のトラフィックフローが均一です。

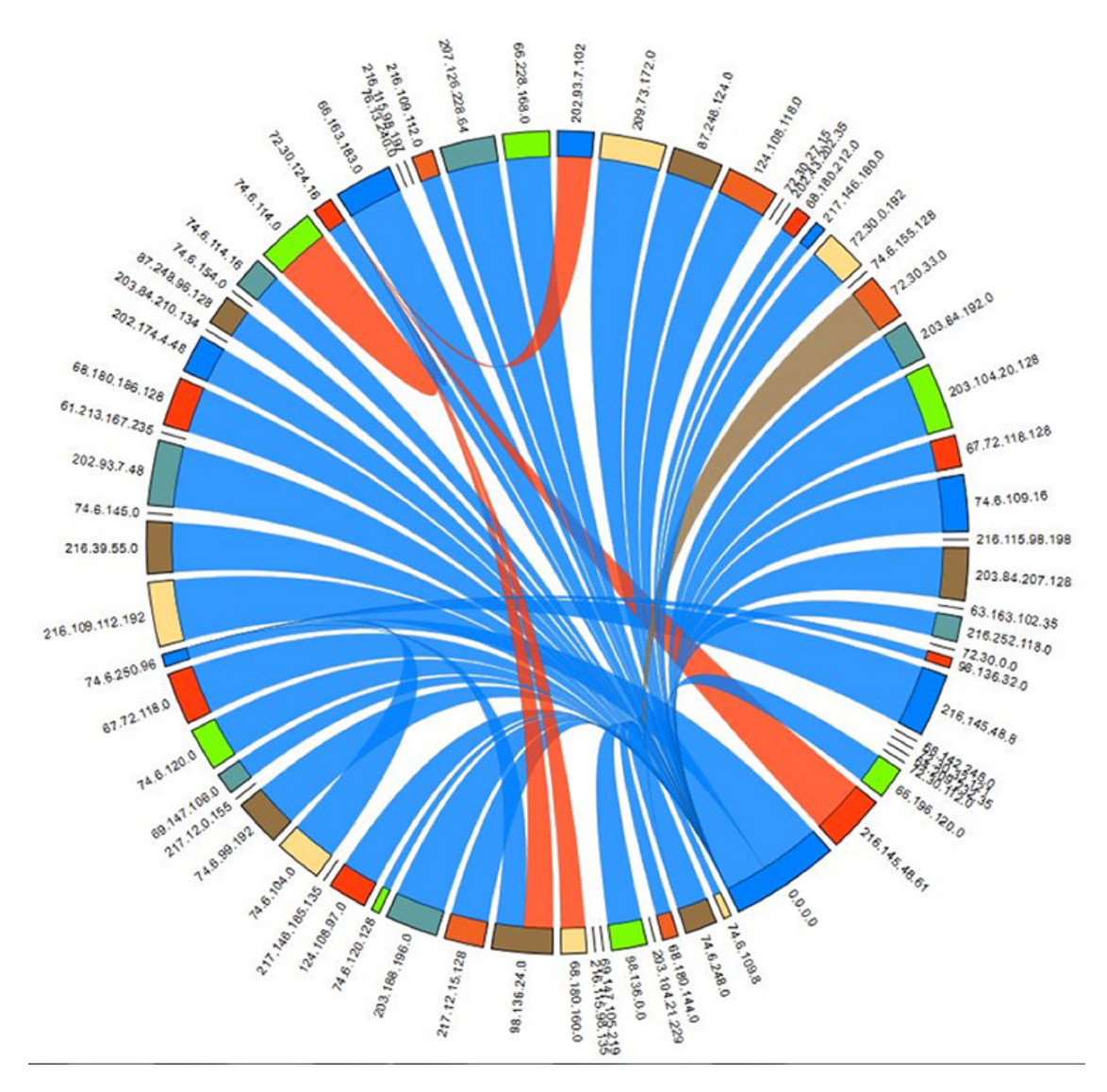

図 5:均一なトラフィック フローを表すコード図

次の例は、現在の日付の TCAM エントリの上位 2% のトラフィック フローを表示する方法を 示しています。

\_\_\_\_\_

#### switch# show icam entries acl module 1 inst 0 sort top 2

Retrieving data from linecard. This may take some time ...

| TOM  | Entriog | (Mod | 1  | Tnat | 01 |  |
|------|---------|------|----|------|----|--|
| TCAM | Entries | (MOG | 1. | INSU | U) |  |

| Feature | Pkt_Type | Source IP/Mask  | Dest IP/Mask | Action | Interface    | Stats     |
|---------|----------|-----------------|--------------|--------|--------------|-----------|
| RACL    | IPv4     | ip 1.1.1.1/32   | 2.2.2.1/32   | Permit | Ethernet1/17 | 109099390 |
| RACL    | IPv4     | ip 1.1.1.100/32 | 2.2.2.100/32 | Permit | Ethernet1/17 | 94447216  |
| RACL    | IPv4     | ip 1.1.1.99/32  | 2.2.2.99/32  | Permit | Ethernet1/17 | 94447210  |
| RACL    | IPv4     | ip 1.1.1.98/32  | 2.2.2.98/32  | Permit | Ethernet1/17 | 94447204  |
| RACL    | IPv4     | ip 1.1.1.97/32  | 2.2.2.97/32  | Permit | Ethernet1/17 | 94447198  |
| RACL    | IPv4     | ip 1.1.1.96/32  | 2.2.2.96/32  | Permit | Ethernet1/17 | 94447192  |
| RACL    | IPv4     | ip 1.1.1.95/32  | 2.2.2.95/32  | Permit | Ethernet1/17 | 94447186  |

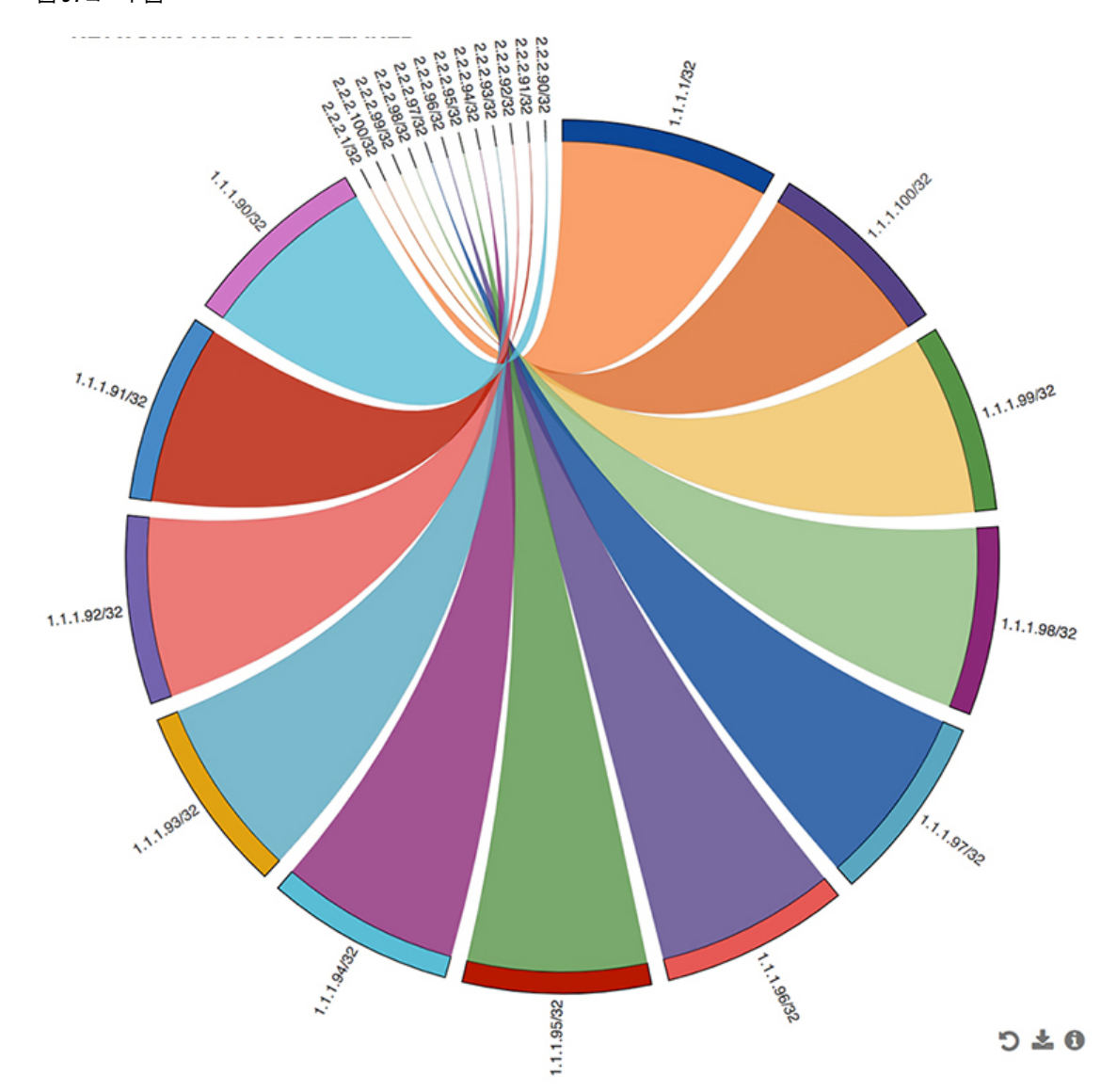

次の図は、この例の出力を使用して生成されるトラフィックフローを示しています。 図 6: コード図

コード図のすべての弧は、送信元アドレスから宛先アドレスへのトラフィックフローを表しま す。コードの太い端は送信元アドレスを表し、細い端は宛先アドレスを表します。円弧の太さ は、トラフィックの割合を表します。show icam entries コマンドの出力の統計フィールドに は、TCAMエントリにヒットするパケットまたはトラフィックの数が表示されます。単一の送 信元から複数の宛先へのトラフィック、および複数の送信元から単一の宛先へのトラフィック を表示できます。

次の図は、異常なトラフィック フローを示しています。

#### 図 **7**:異常の可視化

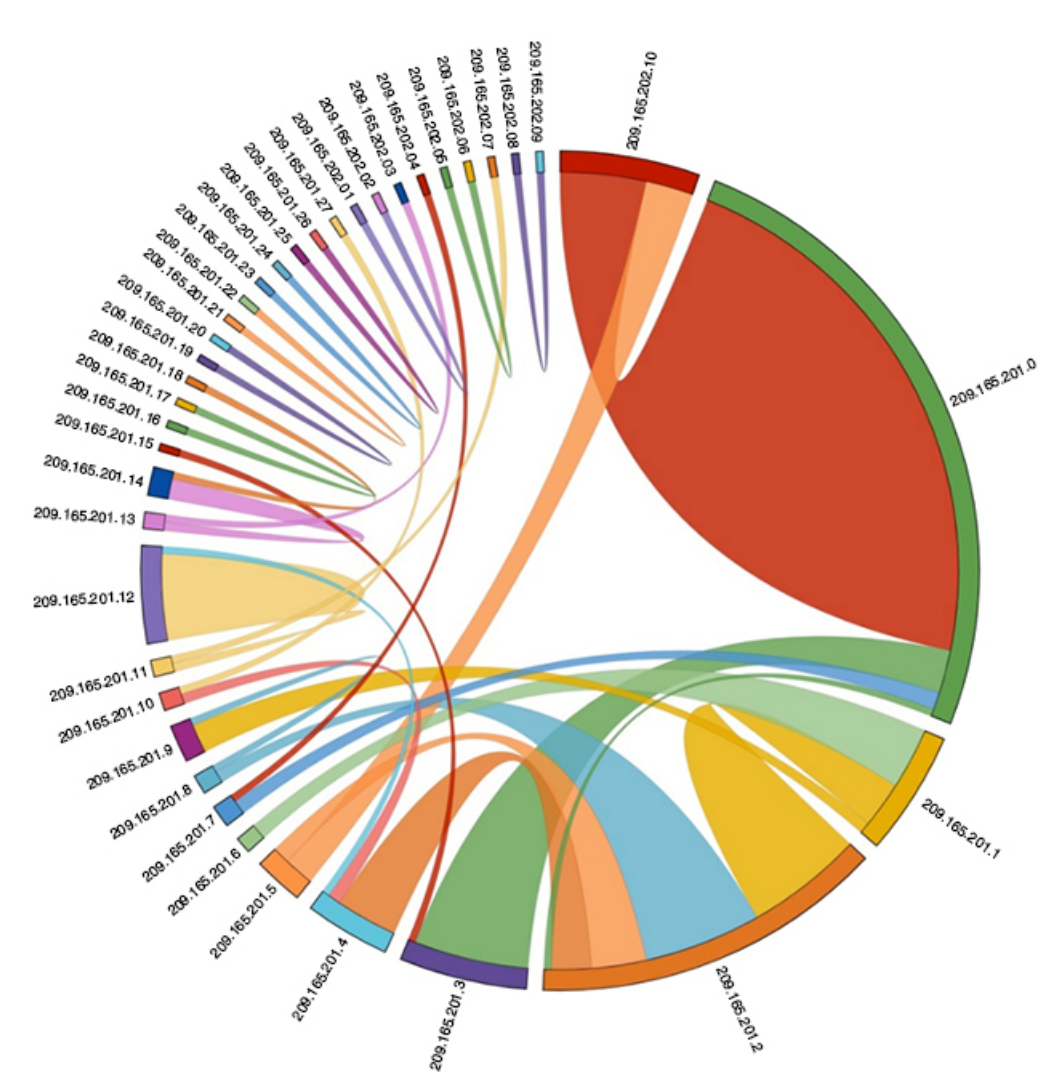

この図では、209.165.201.0から 209.165.202.10までのトラフィックを持つアークは、異常なト ラフィックパターンとして簡単に識別できます。

### 例:TCAM エントリのトラフィック分析の表示

この例は、iCAMによってモニタされる上位1%のTCAMエントリの履歴ビューを示し、エントリを機能名でフィルタリングします。このStats列には、最後の2つの間隔でエントリに到達したパケットの合計数が表示されます。このRate列には、最後の2つの間隔の1秒あたりのパケット数の平均トラフィックレートが表示されます。

| switch#  | show | icam | entries | acl  | modul  | e 1  | inst 0  | histo | ry 2 | sort   | filter  | RACL | top  | 1         |
|----------|------|------|---------|------|--------|------|---------|-------|------|--------|---------|------|------|-----------|
| TCAM Ent | ries | (Mod | 1,Inst  | 0):  | Cumula | tive | e stats | for l | ast  | 2 inte | ervals  |      |      |           |
| Feature  | Pkt_ | Туре | Source  | IP/M | íask D | est  | IP/Mas  | k Act | ion  | In     | terface | e St | tats | Rate(pps) |

| RACL | IPv4 | ip 1.1.1.1/32 | 2.2.2.1/32 | Permit | Ethernet1/17 | 359378 | 1497 |
|------|------|---------------|------------|--------|--------------|--------|------|
| RACL | IPv4 | ip 1.1.1.2/32 | 2.2.2.2/32 | Permit | Ethernet1/17 | 359378 | 1497 |
| RACL | IPv4 | ip 1.1.1.3/32 | 2.2.2.3/32 | Permit | Ethernet1/17 | 359378 | 1497 |

この例は、現在の日付で上位 10% の TCAM エントリを機能名でフィルタリングしたビューを示しています。

 $\texttt{switch} \# \texttt{ show icam entries acl module 1 inst 0 sort filter RACL top 10$ 

Retrieving data from linecard. This may take some time  $\ldots$ 

TCAM Entries (Mod 1,Inst 0)

| Feature | Pkt_Type | Source IP/Mask  | Dest IP/Mask | Action | Interface    | Stats     |
|---------|----------|-----------------|--------------|--------|--------------|-----------|
| RACL    | IPv4     | ip 1.1.1.95/32  | 2.2.2.95/32  | Permit | Ethernet1/17 | 664347410 |
| RACL    | IPv4     | ip 1.1.1.96/32  | 2.2.2.96/32  | Permit | Ethernet1/17 | 664347410 |
| RACL    | IPv4     | ip 1.1.1.97/32  | 2.2.2.97/32  | Permit | Ethernet1/17 | 664347410 |
| RACL    | IPv4     | ip 1.1.1.98/32  | 2.2.2.98/32  | Permit | Ethernet1/17 | 664347410 |
| RACL    | IPv4     | ip 1.1.1.99/32  | 2.2.2.99/32  | Permit | Ethernet1/17 | 664347410 |
| RACL    | IPv4     | ip 1.1.1.100/32 | 2.2.2.100/32 | Permit | Ethernet1/17 | 664347410 |
| RACL    | IPv4     | ip 1.1.1.86/32  | 2.2.2.86/32  | Permit | Ethernet1/17 | 664347409 |
| RACL    | IPv4     | ip 1.1.1.87/32  | 2.2.2.87/32  | Permit | Ethernet1/17 | 664347409 |
| RACL    | IPv4     | ip 1.1.1.88/32  | 2.2.2.88/32  | Permit | Ethernet1/17 | 664347409 |
| RACL    | IPv4     | ip 1.1.1.89/32  | 2.2.2.89/32  | Permit | Ethernet1/17 | 664347409 |
| RACL    | IPv4     | ip 1.1.1.90/32  | 2.2.2.90/32  | Permit | Ethernet1/17 | 664347409 |
| RACL    | IPv4     | ip 1.1.1.91/32  | 2.2.2.91/32  | Permit | Ethernet1/17 | 664347409 |
| RACL    | IPv4     | ip 1.1.1.92/32  | 2.2.2.92/32  | Permit | Ethernet1/17 | 664347409 |
| RACL    | IPv4     | ip 1.1.1.93/32  | 2.2.2.93/32  | Permit | Ethernet1/17 | 664347409 |
| RACL    | IPv4     | ip 1.1.1.94/32  | 2.2.2.94/32  | Permit | Ethernet1/17 | 664347409 |
| RACL    | IPv4     | ip 1.1.1.78/32  | 2.2.2.78/32  | Permit | Ethernet1/17 | 664347408 |
| RACL    | IPv4     | ip 1.1.1.79/32  | 2.2.2.79/32  | Permit | Ethernet1/17 | 664347408 |
| RACL    | IPv4     | ip 1.1.1.80/32  | 2.2.2.80/32  | Permit | Ethernet1/17 | 664347408 |
| RACL    | IPv4     | ip 1.1.1.81/32  | 2.2.2.81/32  | Permit | Ethernet1/17 | 664347408 |
| RACL    | IPv4     | ip 1.1.1.82/32  | 2.2.2.82/32  | Permit | Ethernet1/17 | 664347408 |
| RACL    | IPv4     | ip 1.1.1.83/32  | 2.2.2.83/32  | Permit | Ethernet1/17 | 664347408 |
| RACL    | IPv4     | ip 1.1.1.84/32  | 2.2.2.84/32  | Permit | Ethernet1/17 | 664347408 |
| RACL    | IPv4     | ip 1.1.1.85/32  | 2.2.2.85/32  | Permit | Ethernet1/17 | 664347408 |
| RACL    | IPv4     | ip 1.1.1.69/32  | 2.2.2.69/32  | Permit | Ethernet1/17 | 664347407 |
| RACL    | IPv4     | ip 1.1.1.70/32  | 2.2.2.70/32  | Permit | Ethernet1/17 | 664347407 |

この例は、exact キーワードを使用して機能名によってフィルタリングされた現在のTCAM エントリのビューを示しています。

switch# show icam entries acl module 1 inst 0 sort filter PBR exact top 100  $\,$ 

Retrieving data from linecard. This may take some time ...

| TCAM Ent | ries (Mod | 1,Inst 0)        |              |          |              |       |
|----------|-----------|------------------|--------------|----------|--------------|-------|
| Feature  | Pkt_Type  | Source IP/Mask   | Dest IP/Mask | Action   | Interface    | Stats |
| PBR      | IPv4      | ip 0.0.0.0/0     | 224.0.0.0/4  | Permit   | Ethernet1/19 | 0     |
| PBR      | IPv4      | tcp 3.3.3.3/32   | 0.0.0/0      | Redirect | Ethernet1/19 | 0     |
| PBR      | IPv4      | tcp 3.3.3.3/32   | 0.0.0/0      | Redirect | Ethernet1/19 | 0     |
| PBR      | IPv4      | ip 100.10.1.2/32 | 2.2.2.4/32   | Redirect | Ethernet1/19 | 0     |
| PBR      | IPv4      | udp 3.3.3.4/32   | 2.2.2.2/32   | Redirect | Ethernet1/19 | 0     |
| PBR      | IPv4      | udp 3.3.3.4/32   | 2.2.2.2/32   | Redirect | Ethernet1/19 | 0     |
| PBR      | IPv4      | udp 3.3.3.4/32   | 2.2.2.2/32   | Redirect | Ethernet1/19 | 0     |
|          |           |                  |              |          |              |       |

| PBR | IPv4 | udp 3.3.3.4/32 | 2.2.2.2/32 | Redirect | Ethernet1/19 | 0 |
|-----|------|----------------|------------|----------|--------------|---|
| PBR | IPv4 | udp 3.3.3.4/32 | 2.2.2.2/32 | Redirect | Ethernet1/19 | 0 |
| PBR | IPv4 | udp 3.3.3.4/32 | 2.2.2.2/32 | Redirect | Ethernet1/19 | 0 |
| PBR | IPv4 | udp 3.3.3.4/32 | 2.2.2.2/32 | Redirect | Ethernet1/19 | 0 |
| PBR | IPv4 | ip 1.1.1.2/32  | 2.2.2.2/32 | Redirect | Ethernet1/19 | 0 |
| PBR | IPv4 | ip 1.1.1.1/32  | 2.2.2.2/32 | Redirect | Ethernet1/19 | 0 |
| PBR | IPv4 | ip 0.0.0/0     | 0.0.0.0/0  | Permit   | Ethernet1/19 | 0 |

この例は、iCAMによってモニタされるTCAMエントリの履歴のビューを示しています。この Stats 列には、最後の5つの間隔のエントリをヒットするパケットの合計数が表示されます。 この Rate 列には、最後の5つの間隔の1秒あたりのパケット数の平均トラフィックが表示さ れます。

switch# show icam entries acl module 1 inst 0 history 5

| TCAM Ent             | ries (Mod | 1,Inst 0): Cumu | lative stats fo | or last 5 | intervals    |           |        |
|----------------------|-----------|-----------------|-----------------|-----------|--------------|-----------|--------|
| Feature              | Pkt_Type  | Source IP/Mask  | Dest IP/Mask    | Action    | Interface    | Stats Rat | e(pps) |
| RACL<br>471          | IPv4      | ip 1.1.1.1/32   | 2.2.2.1/32      | Permit    | Ethernet1/17 | 8494611   |        |
| RACL<br>471          | IPv4      | ip 1.1.1.2/32   | 2.2.2.2/32      | Permit    | Ethernet1/17 | 8494612   |        |
| RACL<br>471          | IPv4      | ip 1.1.1.3/32   | 2.2.2.3/32      | Permit    | Ethernet1/17 | 8494612   |        |
| RACL                 | IPv4      | ip 1.1.1.4/32   | 2.2.2.4/32      | Permit    | Ethernet1/17 | 8494611   |        |
| RACL                 | IPv4      | ip 1.1.1.5/32   | 2.2.2.5/32      | Permit    | Ethernet1/17 | 8494611   |        |
| RACL                 | IPv4      | ip 1.1.1.20/32  | 2.2.2.20/32     | Permit    | Ethernet1/17 | 8494611   |        |
| RACL                 | IPv4      | ip 1.1.1.21/32  | 2.2.2.21/32     | Permit    | Ethernet1/17 | 8494611   |        |
| RACL                 | IPv4      | ip 1.1.1.22/32  | 2.2.2.22/32     | Permit    | Ethernet1/17 | 8494611   |        |
| A71<br>RACL          | IPv4      | ip 1.1.1.23/32  | 2.2.2.23/32     | Permit    | Ethernet1/17 | 8494611   |        |
| 471<br>RACL<br>73620 | IPv4      | ip 0.0.0.0/0    | 0.0.0/0         | Deny      | Ethernet1/17 | 325164152 |        |
| RACL                 | IPv4      | ip 2.2.2.1/32   | 1.1.1.1/32      | Permit    | Ethernet1/18 | 424732    |        |
| RACL<br>23           | IPv4      | ip 2.2.2.2/32   | 1.1.1.2/32      | Permit    | Ethernet1/18 | 424732    |        |
| RACL                 | IPv4      | ip 2.2.2.3/32   | 1.1.1.3/32      | Permit    | Ethernet1/18 | 424732    |        |
| RACL                 | IPv4      | ip 2.2.2.4/32   | 1.1.1.4/32      | Permit    | Ethernet1/18 | 424732    |        |
| RACL                 | IPv4      | ip 2.2.2.5/32   | 1.1.1.5/32      | Permit    | Ethernet1/18 | 424732    |        |
| RACL                 | IPv4      | ip 2.2.2.6/32   | 1.1.1.6/32      | Permit    | Ethernet1/18 | 424732    |        |
| RACL                 | IPv4      | ip 2.2.2.2/32   | 1.1.1.1/32      | Permit    | Ethernet1/18 | 0         |        |
| RACL                 | IPv4      | ip 2.2.2.3/32   | 1.1.1.1/32      | Permit    | Ethernet1/18 | 0         |        |
| RACL                 | IPv4      | ip 2.2.2.4/32   | 1.1.1.1/32      | Permit    | Ethernet1/18 | 0         |        |
| RACL                 | IPv4      | ip 2.2.2.1/32   | 1.1.1.2/32      | Permit    | Ethernet1/18 | 0         |        |
| RACL                 | IPv4      | ip 0.0.0.0/0    | 0.0.0/0         | Deny      | Ethernet1/18 | 66258430  |        |

iCAM の構成

| 3681     | L    |      |     |           |               |          |   |
|----------|------|------|-----|-----------|---------------|----------|---|
| QoS<br>O | COPP | IPv4 | tcp | 0.0.0.0/0 | 0.0.0/0       | Redirect | 0 |
| QoS<br>0 | COPP | IPv4 | tcp | 0.0.0.0/0 | 224.0.0.0/24  | Redirect | 0 |
| QoS<br>0 | COPP | IPv4 | tcp | 0.0.0/0   | 0.0.0/0       | Redirect | 0 |
| QoS<br>0 | COPP | IPv4 | tcp | 0.0.0/0   | 224.0.0.0/24  | Redirect | 0 |
| QoS<br>0 | COPP | IPv4 | 88  | 0.0.0.0/0 | 0.0.0/0       | Redirect | 0 |
| QoS<br>0 | COPP | IPv4 | 88  | 0.0.0/0   | 224.0.0.0/24  | Redirect | 0 |
| QoS<br>0 | COPP | IPv4 | ip  | 0.0.0.0/0 | 224.0.1.39/32 | Redirect | 0 |
| QoS<br>0 | COPP | IPv4 | ip  | 0.0.0.0/0 | 224.0.1.39/32 | Redirect | 0 |
| QoS<br>0 | COPP | IPv4 | ip  | 0.0.0.0/0 | 224.0.1.40/32 | Redirect | 0 |
| QoS<br>0 | COPP | IPv4 | ip  | 0.0.0/0   | 224.0.1.40/32 | Redirect | 0 |
| QoS<br>0 | COPP | IPv4 | udp | 0.0.0.0/0 | 224.0.0.0/24  | Redirect | 0 |

この例では、モジュールのTCAMエントリの使用統計の予測と、iCAMモニタリングが有効に なっているインスタンスを表示します。

#### switch# show icam prediction entries acl module 1 inst 0 2020 Nov 1 10:45:00

Generating predictions, this may take some time ...

| TCAM Ent | ries Pre     | diction (Mod 1,I | nst 0)       |        |                              |                        |                        |
|----------|--------------|------------------|--------------|--------|------------------------------|------------------------|------------------------|
| Feature  | Pkt_Type     | e Source IP/Mask | Dest IP/Mask | Action | Interface                    | Stats                  | Prediction             |
| RACL     | IPv4<br>IPv4 | ip 1.1.1.100/32  | 2.2.2.100/32 | Permit | Ethernet1/17<br>Ethernet1/17 | 664515047              | 664694822<br>664694822 |
| RACL     | IPv4<br>IPv4 | ip 1.1.1.92/32   | 2.2.2.92/32  | Permit | Ethernet1/17                 | 664515046<br>664515046 | 664694818<br>664694822 |
| RACL     | IPv4         | ip 1.1.1.99/32   | 2.2.2.99/32  | Permit | Ethernet1/17                 | 664515047              | 664694822              |

\_\_\_\_\_

この例は、上位 2%の TCAM エントリの予測分析を表示します。

switch# show icam prediction entries acl module 1 inst 0 2020 Nov 1 10:45:00 sort top 2

Generating predictions, this may take some time  $\ldots$ 

```
TCAM Entries Prediction (Mod 1, Inst 0)
```

Feature Pkt Type Source IP/Mask Dest IP/Mask Action Interface Stats Prediction

\_\_\_\_\_

| RACL     | IPv4 | ip 1.1.1.1/32  | 2.2.2.2/32  | Permit  | Ethernet1/17  | 279886055 | 279886080 |
|----------|------|----------------|-------------|---------|---------------|-----------|-----------|
| RACL     | IPv4 | ip 1.1.1.10/32 | 2.2.2.10/32 | Permit  | Ethernet1/17  | 93274142  | 100204095 |
| RACL     | IPv4 | ip 1.1.1.2/32  | 2.2.2.2/3   | 82 Perm | it Ethernet1, | /17 93274 | 093       |
| 98354091 |      |                |             |         |               |           |           |
| RACL     | IPv4 | ip 1.1.1.3/32  | 2.2.2.3/3   | 32 Perm | it Ethernet1, | /17 93274 | 099       |
| 98575099 |      |                |             |         |               |           |           |

RACL IPv4 ip 1.1.1.4/32 2.2.2.4/32 Permit Ethernet1/17 93274105 98811092

### 機能ごとの現在、過去、および予測 TCAM リソースの表示

iCAM を使用してリソースとエントリの予測分析を表示するには、次のコマンドを使用します。

### 手順の概要

- **1.** show icam resource module module inst instance [history num-intervals]
- **2**. show icam resource { | } module *module* inst *instance* [history *num-intervals*]
- 3. show icam prediction resource module module inst inst year month day time
- **4**. **show icam prediction resource** {|} **module** *module* **inst** *inst year month day time*

#### 手順の詳細

|       | コマンドまたはアクション                                                                                                    | 目的                                                                                                    |
|-------|----------------------------------------------------------------------------------------------------|----------------------------------------------------------------------------------------------------|
| ステップ1 | <b>show icam resource module</b> <i>module</i> <b>inst</b> <i>instance</i><br>[ <b>history</b> <i>num-intervals</i> ] | リソースのモジュールごとおよびインスタンスごと<br>の分析を表示します。                                                                         |
|       | 例:<br>例:                                                                                                    | <ul> <li>history:指定された数の間隔でのリソース使用<br/>量の履歴スナップショットを表示します。</li> <li><i>num-intervals</i>:履歴内の間隔の数。</li> </ul> |
| ステップ2 | <pre>show icam resource { } module module inst instance [history num-intervals]</pre>                                 | リソースのモジュールごとおよびインスタンスごと<br>の分析を表示します。                                                                         |
|       | 例:<br>例:                                                                                                    | <ul> <li>history:指定された数の間隔でのリソース使用<br/>量の履歴スナップショットを表示します。</li> </ul>                                         |
|       | 例:<br>例:                                                                                                    | • num-intervals:履歴内の間隔の数。                                                                                     |
| ステップ3 | <b>show icam prediction resource module</b> <i>module</i> <b>inst</b> <i>inst year month day time</i>                 | <ul> <li>・年:YYYY形式で年を指定します。値の範囲は<br/>1970~2030です。</li> </ul>                                                  |
|       | 例:                                                                                                    | ・月:1月、2月など月を指定します。                                                                                            |
|       |                                                                                                    | (注) これらの値は大文字と小文字が区別さ<br>れます。                                                                                 |
|       |                                                                                                    | <ul> <li>・日:DD形式で月内の日を指定します。値の範囲は1~31です。</li> </ul>                                                           |
|       |                                                                                                    | ・時間:HH:MM:SS 形式で時間を指定します。                                                                                     |

|       | コマンドまたはアクション                                                                             | 目的                                                                                    |
|-------|------------------------------------------------------------------------------------------|---------------------------------------------------------------------------------------|
| ステップ4 | <pre>show icam prediction resource { } module module inst inst year month day time</pre> | <ul> <li>・年:YYYY形式で年を指定します。値の範囲は<br/>1970~2030です。</li> </ul>                          |
|       | 例:<br>例:                                                                                 | <ul> <li>・月:1月、2月など月を指定します。</li> <li>(注) これらの値は大文字と小文字が区別されます。</li> </ul>             |
|       |                                                                                          | <ul> <li>・日:DD形式で月内の日を指定します。値の範囲は1~31です。</li> <li>・時間:HH:MM:SS形式で時間を指定します。</li> </ul> |

## 予測リソース使用状況を表示するためのチャートまたはグラフの生成

予測コマンドの出力を使用して、ドーナツグラフまたは棒グラフを生成できます。次の図は、 機能ごとの TCAM リソースの使用状況を示しています。

図 8:機能ごとの TCAM リソース使用状況を表すドーナッグラフ

CURRENT ACL TCAM FEATURE RESOURCE UTILIZATION FOR TCAM 1 AND BANK 0 172.28.243.35 (N35)

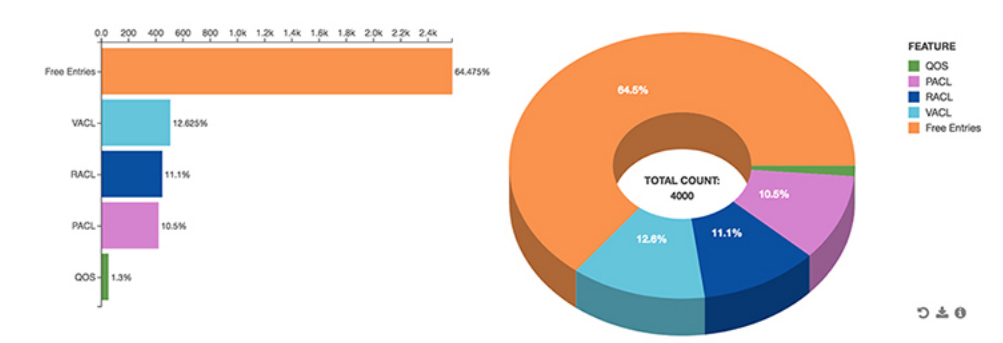

## 例:機能ごとにTCAM リソースを表示する

この例は、現在の日付のACLTCAMリソースのiCAMモニタリングのビューを示しています。

| Feature Hardware Resource Utilization (Mod 1,Inst 0) |         |       |                 |              |              |                 |  |  |  |  |
|------------------------------------------------------|---------|-------|-----------------|--------------|--------------|-----------------|--|--|--|--|
| Ingress Resources                                    |         |       |                 |              |              |                 |  |  |  |  |
| Feature                                              | e TCAM# | BANK# | Feature_Entries | Free_Entries | Percent_Util | Timestamp (UTC) |  |  |  |  |
| RACL                                                 | 1       | 1     | 244             | 1545         | 13.61 2017-  | 10-18 17:22:27  |  |  |  |  |
| PBR                                                  | 1       | 1     | 1               | 1545         | 0.05 2017-   | 10-18 17:22:27  |  |  |  |  |
| CoPP                                                 | 3       | 0     | 198             | 27           | 88.00 2017-  | 10-18 17:22:27  |  |  |  |  |
| Egress Resources                                     |         |       |                 |              |              |                 |  |  |  |  |

| Feature  | TCAM#   | BANK#   | Featu   | re_Entries | Free_Entries | Bercent_Util     | Timestamp (UTC) |
|----------|---------|---------|---------|------------|--------------|------------------|-----------------|
| RACL     | 8       | 1       |         | 457        | 1333         | 25.50 2017       | -10-18 27:22:27 |
| ACL TCAN | 4 Resou | urce Ut | cilizat | ion (Mod   | 1,Inst 0)    |                  |                 |
| Used     |         |         | Fı      | ree        | Percent_Util | Timestamp (UTC)  |                 |
| Tcam 0 H | Bank O  |         | 0       | 0          | 0.00         | 2017-10-18 17:22 | :27             |
| Tcam 0 H | Bank 1  |         | 0       | 256        | 0.00         | 2017-10-18 17:22 | :27             |
| Tcam 0 H | Bank 2  |         | 0       | 256        | 0.00         | 2017-10-18 17:22 | :27             |
| Tcam 0 H | Bank 3  |         | 0       | 0          | 0.00         | 2017-10-18 17:22 | :27             |
| Tcam 1 H | Bank O  |         | 0       | 0          | 0.00         | 2017-10-18 17:22 | :27             |
| Tcam 1 H | Bank 1  | 2       | 247     | 1545       | 13.78        | 2017-10-18 17:22 | :27             |
| Tcam 1 H | Bank 2  |         | 4       | 508        | 0.78         | 2017-10-18 17:22 | :27             |
| Tcam 1 H | Bank 3  |         | 0       | 256        | 0.00         | 2017-10-18 17:22 | :27             |

この例は、スナップショットとしての ACL TCAM リソース使用率の iCAM モニタリングの履 歴ビューを示しています。各スナップショットでは、対応する時間間隔で TCAM の使用状況 の状態を表示します。

| switch#                                               |                 |        |                                        |                   |                        |                                     |                                                                                                    |  |  |  |  |
|-------------------------------------------------------|-----------------|--------|----------------------------------------|-------------------|------------------------|-------------------------------------|----------------------------------------------------------------------------------------------------|--|--|--|--|
| Feature Hardware Resource Utilization (Mod 1, Inst 0) |                 |        |                                        |                   |                        |                                     |                                                                                                    |  |  |  |  |
| Ingress Resources                                     |                 |        |                                        |                   |                        |                                     |                                                                                                    |  |  |  |  |
| Feature                                               | TCAM#           | BANK#  | Feature_Er                             | ntries            | Free_Entries           | Percent_Util                        | Timestamp (UTC)                                                                                                 |  |  |  |  |
| RACL<br>254<br>244<br>CoPP                            | 1               | 1      | 25                                     | 50                | 1539<br>1535<br>1545   | 13.61<br>13.61<br>13.61             | 2017-10-18 21:28:17<br>2017-10-18 22:28:17<br>2017-10-18 23:28:17                                               |  |  |  |  |
| 198<br>198<br>198<br>PBR                              | 1               | 1      | 1                                      | 1                 | 27<br>27<br>27<br>1545 | 88.00<br>88.00<br>88.00<br>0.05     | 2017-10-18 21:28:17<br>2017-10-18 22:28:17<br>2017-10-18 23:28:17<br>2017-10-18 23:28:17<br>2017-10-18 21:28:17 |  |  |  |  |
|                                                       |                 |        | 1                                      | L                 | 1545                   | 0.05                                | 2017-10-18 22:28:17                                                                                             |  |  |  |  |
|                                                       |                 |        | 1                                      | L                 | 1545                   | 0.05                                | 2017-10-18 23:28:17                                                                                             |  |  |  |  |
| Egress                                                | Resour          | ces    |                                        |                   |                        |                                     |                                                                                                    |  |  |  |  |
| Feature                                               | TCAM#           | BANK#  | Feature_Er                             | ntries            | Free_Entries           | Percent_Util                        | Timestamp (UTC)                                                                                                 |  |  |  |  |
| RACL                                                  | 8               | 1      | 4<br>4<br>4                            | 157<br>157<br>157 | 1333<br>1333<br>1333   | 25.50 201<br>25.50 201<br>25.50 201 | 7-10-18 21:28:17<br>7-10-18 22:28:17<br>7-10-18 23:28:17                                                        |  |  |  |  |
| ACL TCA                                               | M Reso          | urce U | ====================================== | (Mod 1,           | <br>Inst 0)            |                                     |                                                                                                    |  |  |  |  |
| Used                                                  | Free            | Perce  | ent_Util                               |                   | Timestamp (UTC)        |                                     |                                                                                                    |  |  |  |  |
| Tcam 0                                                | <br>Bank 0<br>0 |        | 0.00                                   | 2017-10           |                        |                                     |                                                                                                    |  |  |  |  |

| 0 0 0.00 2017-10-1<br>0 0 0.00 2017-10-1 | -0 21.20.1/ |
|------------------------------------------|-------------|
| 0 0 0.00 2017-10-1                       | L8 22:28:17 |
|                                          | L8 23:28:17 |
| Tcam 0 Bank 1                            |             |
| 0 256 0.00 2017-10-2                     | L8 21:28:17 |

| 0    | 256    |   | 0.00 | 2017-10-18 | 22:28:17 |
|------|--------|---|------|------------|----------|
| 0    | 256    |   | 0.00 | 2017-10-18 | 23:28:17 |
| Tcam | 0 Bank | 2 |      |            |          |
| 0    | 256    |   | 0.00 | 2017-10-18 | 21:28:17 |
| 0    | 256    |   | 0.00 | 2017-10-18 | 22:28:17 |
| 0    | 256    |   | 0.00 | 2017-10-18 | 23:28:17 |
| Tcam | 0 Bank | 3 |      |            |          |
| 0    | 0      |   | 0.00 | 2017-10-18 | 21:28:17 |
| 0    | 0      |   | 0.00 | 2017-10-18 | 22:28:17 |
| 0    | 0      |   | 0.00 | 2017-10-18 | 23:28:17 |

### この例は、FIB TCAM リソースの iCAM モニタリングのビューを示しています。

switch#

\_\_\_\_ \_\_\_\_\_ \_\_\_\_\_ FIB TCAM Resource Utilization (Mod 1, Inst 0) \_\_\_\_\_ Type Used Max Percent\_Util Timestamp (UTC) \_\_\_\_\_ \_\_\_\_\_ 0 IPv4 Trie Routes 458752 0.00 2017-11-07 21:27:56 11 IPv4 TCAM Routes 6144 0.17 2017-11-07 21:27:56 IPv4 Native Host Routes 713 2017-11-07 65536 1.08 21:27:56 IPv4 Multicast 254 8192 3.10 2017-11-07 21:27:56 0 IPv6 Trie Routes 206438 0.00 2017-11-07 21:27:56 IPv6 TCAM Routes 9 2048 0.43 2017-11-07 21:27:56 0 57344 0.00 IPv6 Native Host Routes 2017-11-07 21:27:56 IPv6 Multicast 1 2048 0.04 2017-11-07 21:27:56

この例は、FIB TCAM リソースの iCAM モニタリングの履歴のビューを示しています。

#### switch#

| FIB TCAM | Resour   | ce         | Utilization | (Mod 1,Inst 0) |        |              |            |
|----------|----------|------------|-------------|----------------|--------|--------------|------------|
| (UTC)    |          |            | Туре        | Used           | Max    | Percent_Util | Timestamp  |
| 01 04 01 | IPv4 T   | rie        | Routes      | 0              | 458752 | 0.00         | 2017-11-07 |
| 21:24:31 |          |            |             | 0              | 458752 | 0.00         | 2017-11-07 |
| 22:24:31 |          |            |             | 0              | 458752 | 0.00         | 2017-11-07 |
| 23:24:32 | T D,7/ T | <u>сум</u> | Doutos      | 11             | 6144   | 0 17         | 2017-11-07 |
| 21:24:31 | TLAH T   | CAM        | Routes      | 11             | 0144   | 0.17         | 2017-11-07 |
| 22:24:31 |          |            |             | 11             | 6144   | 0.17         | 2017-11-07 |

|                     |                   | 11  | 6144   | 0.17 | 2017-11-07 |
|---------------------|-------------------|-----|--------|------|------------|
| 23:24:32<br>IPv4 Na | ative Host Routes | 713 | 65536  | 1.08 | 2017-11-07 |
| 21:24:31            |                   | 713 | 65536  | 1.08 | 2017-11-07 |
| 22:24:31            |                   | 713 | 65536  | 1.08 | 2017-11-07 |
| 23:24:32            | IPv4 Multicast    | 254 | 8192   | 3.10 | 2017-11-07 |
| 21:24:31            |                   | 254 | 8192   | 3.10 | 2017-11-07 |
| 22:24:31            |                   | 254 | 8192   | 3.10 | 2017-11-07 |
| 23:24:32            |                   | 0   | 206420 | 0.00 | 0017 11 07 |
| 21:24:31            | 1Pv6 Trie Routes  | 0   | 206438 | 0.00 | 2017-11-07 |
| 22.24.21            |                   | 0   | 206438 | 0.00 | 2017-11-07 |
| 22:24:31            |                   | 0   | 206438 | 0.00 | 2017-11-07 |
| 23:24:32            | IPv6 TCAM Routes  | 9   | 2048   | 0.43 | 2017-11-07 |
| 21:24:31            |                   | 9   | 2048   | 0.43 | 2017-11-07 |
| 22:24:31            |                   | 9   | 2048   | 0.43 | 2017-11-07 |
| 23:24:32<br>TPv6 Na | ative Host Routes | 0   | 57344  | 0.00 | 2017-11-07 |
| 21:24:31            |                   |     |        |      |            |
| 22:24:31            |                   | 0   | 57344  | 0.00 | 2017-11-07 |
|                     |                   | 0   | 57344  | 0.00 | 2017-11-07 |
| 23:24:32            | IPv6 Multicast    | 1   | 2048   | 0.04 | 2017-11-07 |
| 21:24:31            |                   | 1   | 2048   | 0 04 | 2017-11-07 |
| 22:24:31            |                   | ±   | 2040   | 0.01 | 201, 11 07 |
| 23:24:32            |                   | 1   | 2048   | 0.04 | 2017-11-07 |
|                     |                   |     |        |      |            |

### この例は、ACL TCAM リソースの予測分析を表示します。

switch#

| Generating predictions, this may take some time                |                                                |                               |                       |                                      |                            |                                 |  |  |  |  |  |
|----------------------------------------------------------------|------------------------------------------------|-------------------------------|-----------------------|--------------------------------------|----------------------------|---------------------------------|--|--|--|--|--|
| Feature Hardware Resource Prediction (Mod 1,Inst 0)            |                                                |                               |                       |                                      |                            |                                 |  |  |  |  |  |
| Feature                                                        | Direc                                          | tion TCAM#                    | BANK#                 | Feature_Entries                      | Free_Entries               | Percent_Util                    |  |  |  |  |  |
| RACL<br>CoPP<br>PBR<br>RACL                                    | ingres<br>ingres<br>ingres<br>egres            | s 1<br>s 3<br>s 1<br>s 8      | 1<br>0<br>1<br>1      | 244<br>198<br>1<br>457               | 1545<br>27<br>1545<br>1333 | 13.61<br>88.00<br>0.05<br>25.50 |  |  |  |  |  |
| ACL TCAN                                                       | M Resour<br>Free                               | ce Prediction<br>Percent_Util | (Mod 1,               | Inst 0)                              |                            |                                 |  |  |  |  |  |
| Tcam 11<br>Tcam 11<br>Tcam 11<br>Tcam 11<br>Tcam 11<br>Tcam 10 | Bank 1<br>Bank 0<br>Bank 3<br>Bank 2<br>Bank 1 | 0<br>0<br>0<br>0<br>0         | 0<br>0<br>0<br>0<br>0 | 0.00<br>0.00<br>0.00<br>0.00<br>0.00 |                            |                                 |  |  |  |  |  |

| Tcam 1                                     | 0 Bank (  | C      | 128       | 128            | 50.00   |              |  |  |  |  |
|--------------------------------------------|-----------|--------|-----------|----------------|---------|--------------|--|--|--|--|
| この例では、FIB TCAM リソースの予測分析を表示します。<br>switch# |           |        |           |                |         |              |  |  |  |  |
| Genera                                     | ating pro | edict  | ions, thi | s may take so: | me time |              |  |  |  |  |
| FIB TC                                     | CAM Reso  | urce 1 | Predictio | on (Mod 1,Inst | 0)      |              |  |  |  |  |
|                                            |           |        | Туре      | Used           | Max     | Percent_Util |  |  |  |  |
|                                            | IPv6      | TCAM   | Routes    | 9              | 2048    | 0.43         |  |  |  |  |
|                                            | IP        | v6 Mui | lticast   | 1              | 2048    | 0.04         |  |  |  |  |
|                                            | IPv6      | Trie   | Routes    | 0              | 206438  | 0.00         |  |  |  |  |
| IPvé                                       | 5 Native  | Host   | Routes    | 0              | 57344   | 0.00         |  |  |  |  |
| IPv4                                       | l Native  | Host   | Routes    | 713            | 65536   | 1.08         |  |  |  |  |
|                                            | IPv4      | Trie   | Routes    | 0              | 458752  | 0.00         |  |  |  |  |
|                                            | IPv4      | TCAM   | Routes    | 11             | 6144    | 0.17         |  |  |  |  |
|                                            |           |        |           |                |         |              |  |  |  |  |

# 表示出力の説明

エントリまたはリソースの iCAM モニタリングを有効にすると、対応するトラフィック統計またはリソース使用状況のスナップショットが、間隔ごとに1回データベースに保存されます。

この例は、iCAM によってモニタされる TCAM エントリの履歴ビューを示していま す。このStats列には、最後の5つの間隔でエントリに到達したパケットの総数が表示 されます。このRate列には、最後の5回の間隔で1秒あたりのパケット数の平均トラ フィックレートが表示されます。

switch# show icam entries acl module 1 inst 0 history 5

| TCAM Ent    | ries (Mod | 1,Inst 0): Cumu | lative stats f | or last 5 | intervals    |                 |
|-------------|-----------|-----------------|----------------|-----------|--------------|-----------------|
| Feature     | Pkt_Type  | Source IP/Mask  | Dest IP/Mask   | Action    | Interface    | Stats Rate(pps) |
| RACL<br>471 | IPv4      | ip 1.1.1.1/32   | 2.2.2.1/32     | Permit    | Ethernet1/17 | 8494611         |
| RACL<br>471 | IPv4      | ip 1.1.1.2/32   | 2.2.2/32       | Permit    | Ethernet1/17 | 8494612         |
| RACL<br>471 | IPv4      | ip 1.1.1.3/32   | 2.2.2.3/32     | Permit    | Ethernet1/17 | 8494612         |
| RACL<br>471 | IPv4      | ip 1.1.1.4/32   | 2.2.2.4/32     | Permit    | Ethernet1/17 | 8494611         |
| RACL<br>471 | IPv4      | ip 1.1.1.5/32   | 2.2.2.5/32     | Permit    | Ethernet1/17 | 8494611         |
| RACL<br>471 | IPv4      | ip 1.1.1.20/32  | 2.2.2.20/32    | Permit    | Ethernet1/17 | 8494611         |
| RACL<br>471 | IPv4      | ip 1.1.1.21/32  | 2.2.2.21/32    | Permit    | Ethernet1/17 | 8494611         |
| RACL<br>471 | IPv4      | ip 1.1.1.22/32  | 2.2.2.22/32    | Permit    | Ethernet1/17 | 8494611         |
| RACL<br>471 | IPv4      | ip 1.1.1.23/32  | 2.2.2.23/32    | Permit    | Ethernet1/17 | 8494611         |

I

| RACL<br>73620 | IPv4 | ip 0.0.0.0/0  | 0.0.0/0       | Deny     | Ethernet1/17 | 325164152 |
|---------------|------|---------------|---------------|----------|--------------|-----------|
| RACL<br>23    | IPv4 | ip 2.2.2.1/32 | 1.1.1.1/32    | Permit   | Ethernet1/18 | 424732    |
| RACL<br>23    | IPv4 | ip 2.2.2.2/32 | 1.1.1.2/32    | Permit   | Ethernet1/18 | 424732    |
| RACL<br>23    | IPv4 | ip 2.2.2.3/32 | 1.1.1.3/32    | Permit   | Ethernet1/18 | 424732    |
| RACL<br>23    | IPv4 | ip 2.2.2.4/32 | 1.1.1.4/32    | Permit   | Ethernet1/18 | 424732    |
| RACL          | IPv4 | ip 2.2.2.5/32 | 1.1.1.5/32    | Permit   | Ethernet1/18 | 424732    |
| RACL          | IPv4 | ip 2.2.2.6/32 | 1.1.1.6/32    | Permit   | Ethernet1/18 | 424732    |
| RACL          | IPv4 | ip 2.2.2.2/32 | 1.1.1.1/32    | Permit   | Ethernet1/18 | 0         |
| RACL          | IPv4 | ip 2.2.2.3/32 | 1.1.1.1/32    | Permit   | Ethernet1/18 | 0         |
| RACL          | IPv4 | ip 2.2.2.4/32 | 1.1.1.1/32    | Permit   | Ethernet1/18 | 0         |
| RACL          | IPv4 | ip 2.2.2.1/32 | 1.1.1.2/32    | Permit   | Ethernet1/18 | 0         |
| RACL<br>3681  | IPv4 | ip 0.0.0.0/0  | 0.0.0/0       | Deny     | Ethernet1/18 | 66258430  |
| QoS COPP      | IPv4 | tcp 0.0.0.0/0 | 0.0.0/0       | Redirect |              | 0         |
| QoS COPP      | IPv4 | tcp 0.0.0.0/0 | 224.0.0.0/24  | Redirect |              | 0         |
| QoS COPP      | IPv4 | tcp 0.0.0.0/0 | 0.0.0/0       | Redirect |              | 0         |
| QoS COPP      | IPv4 | tcp 0.0.0.0/0 | 224.0.0.0/24  | Redirect |              | 0         |
| QoS COPP      | IPv4 | 88 0.0.0/0    | 0.0.0/0       | Redirect |              | 0         |
| QoS COPP      | IPv4 | 88 0.0.0/0    | 224.0.0.0/24  | Redirect |              | 0         |
| QOS COPP      | IPv4 | ip 0.0.0.0/0  | 224.0.1.39/32 | Redirect |              | 0         |
| QOS COPP      | IPv4 | ip 0.0.0.0/0  | 224.0.1.39/32 | Redirect |              | 0         |
| QOS COPP      | IPv4 | ip 0.0.0.0/0  | 224.0.1.40/32 | Redirect |              | 0         |
| QoS COPP      | IPv4 | ip 0.0.0.0/0  | 224.0.1.40/32 | Redirect |              | 0         |
| QoS COPP<br>0 | IPv4 | udp 0.0.0.0/0 | 224.0.0.0/24  | Redirect |              | 0         |

この例は、スナップショットとしてのTCAMリソース使用率の履歴ビューを示しています。各スナップショットには、対応する時間間隔でのTCAM使用率の状態が表示されます。

| switch# |           |         |           |           |       |           |          |       |           |       |
|---------|-----------|---------|-----------|-----------|-------|-----------|----------|-------|-----------|-------|
| Feature | Hardwa    | are Res | source Ut | ilization | (Mod  | 1,Inst 0) |          |       |           |       |
| Ingress | Resources |         |           |           |       |           |          |       |           |       |
| Feature | TCAM#     | BANK#   | Feature_  | Entries   | Free_ | Entries   | Percent_ | _Util | Timestamp | (UTC) |

| RACL           | 1         | 1      | 250       |           | 1539    |          | 13.61 |          | 2017-10 | -18  | 21:28:17 |
|----------------|-----------|--------|-----------|-----------|---------|----------|-------|----------|---------|------|----------|
|                |           |        | 254       |           | 1535    |          | 13.61 |          | 2017-10 | -18  | 22:28:17 |
|                |           |        | 244       |           | 1545    |          | 13 61 |          | 2017-10 | -18  | 23.28.17 |
| COPP           | 3         | 0      | 198       |           | 27      |          | 88.00 |          | 2017-10 | -18  | 21:28:17 |
| 0011           | 0         | 0      | 100       |           | 2,      |          |       |          | 2017 10 | 10   |          |
|                |           |        | 198       |           | 27      |          | 88.00 |          | 2017-10 | -18  | 22:28:17 |
|                |           |        | 198       |           | 27      |          | 88.00 |          | 2017-10 | -18  | 23:28:17 |
| PBR            | 1         | 1      | 1         |           | 1545    |          | 0.05  |          | 2017-10 | -18  | 21:28:17 |
|                |           |        | 1         |           | 1545    |          | 0.05  |          | 2017-10 | -18  | 22:28:17 |
|                |           |        | 1         |           | 1545    |          | 0.05  |          | 2017-10 | -18  | 23:28:17 |
| Egres          | s Resour  | ces    |           |           |         |          |       |          |         |      |          |
|                |           |        |           |           |         |          |       |          |         |      |          |
| Featu          | re TCAM#  | BANK#  | Feature   | Entries   | Free    | Entries  | Perc  | ent_Util | Times   | tamp | (UTC)    |
|                |           |        |           |           |         |          |       |          |         |      |          |
| DAGI           | 0         | 1      | 457       |           | 1 2 2 2 |          | 0 E E | <b>^</b> | 2017 10 | 1 0  | 01.00.17 |
| RACL           | 8         | T      | 457       |           | 1333    |          | 23.5  | J        | 2017-10 | -18  | 21:28:1/ |
|                |           |        | 457       |           | 1333    |          | 25.5  | C        | 2017-10 | -18  | 22:28:17 |
|                |           |        | 457       |           | 1333    |          | 25.5  | C        | 2017-10 | -18  | 23:28:17 |
| ACL T          | CAM Resou | irce U | tilizatio | on (Mod 1 | Inst    | 0)       |       |          |         |      |          |
|                |           |        |           |           |         |          |       |          |         |      |          |
| Used           | Free      | Perc   | ent_Util  |           | Times   | tamp (UT | 2)    |          |         |      |          |
| Tcam           | 0 Bank (  | C      |           |           |         |          |       |          |         |      |          |
| 0              | 0         | -      | 0.00      | 2017-10   | 0-18 2  | 1:28:17  |       |          |         |      |          |
| 0              | 0         |        | 0.00      | 2017-10   | )-18 2  | 2:28:17  |       |          |         |      |          |
| 0              | 0         |        | 0.00      | 2017-10   | )-18 2  | 3:28:17  |       |          |         |      |          |
| Team () Bank 1 |           |        |           |           |         |          |       |          |         |      |          |
| 0              | 256       |        | 0.00      | 2017-10   | 0-18 2  | 1:28:17  |       |          |         |      |          |
| 0              | 256       |        | 0.00      | 2017-10   | 0-18 2  | 2:28:17  |       |          |         |      |          |
| 0              | 256       |        | 0.00      | 2017-10   | 0-18 2  | 3:28:17  |       |          |         |      |          |
| Tcam 0 Bank 2  |           |        |           |           |         |          |       |          |         |      |          |
| 0              | 256       |        | 0.00      | 2017-10   | )-18 2  | 1:28:17  |       |          |         |      |          |
| 0              | 256       |        | 0.00      | 2017-10   | 0-18 2  | 2:28:17  |       |          |         |      |          |
| 0              | 256       |        | 0.00      | 2017-10   | )-18 2  | 3:28:17  |       |          |         |      |          |
| Tcam           | 0 Bank 3  |        |           |           |         |          |       |          |         |      |          |
| 0              | 0         |        | 0.00      | 2017-10   | 0-18 2  | 1:28:17  |       |          |         |      |          |
| 0              | 0         |        | 0.00      | 2017-10   | 0-18 2  | 2:28:17  |       |          |         |      |          |
| 0              | 0         |        | 0.00      | 2017-10   | 0-18 2  | 3:28:17  |       |          |         |      |          |

# 例:iCAM 構成の JSON 出力の取得

この例は、現在の日付の上位1%のRACLエントリをJSON形式で表示する方法を示しています。

<code>switch# show icam entries acl module 1 inst 0 sort filter RACL top 1 | json-pretty {</code>

"module": "1",

```
"instance": "0",
"TABLE ACL entries": {
    "ROW ACL entries": [
        {
            "Feature": "RACL",
            "Pkt Type": "IPv4",
            "SourceIP_Mask_DestIP_Mask": "ip 0.0.0.0/0 0.0.0.0/0",
            "Action": "Deny",
            "Intf name": "Ethernet1/17",
            "Stats": "6124597284"
        },
        {
            "Feature": "RACL",
            "Pkt Type": "IPv4",
            "SourceIP_Mask_DestIP_Mask": "ip 0.0.0.0/0 0.0.0.0/0",
            "Action": "Deny",
            "Intf_name": "Ethernet1/17",
            "Stats": "306239019"
        },
        {
            "Feature": "RACL",
            "Pkt Type": "IPv4",
            "SourceIP_Mask_DestIP_Mask": "ip 1.1.1.100/32 2.2.2.100/32",
            "Action": "Permit",
            "Intf_name": "Ethernet1/17",
            "Stats": "39260103"
        },
        {
            "Feature": "RACL",
            "Pkt Type": "IPv4",
            "SourceIP Mask DestIP Mask": "ip 1.1.1.99/32 2.2.2.99/32",
            "Action": "Permit",
```

```
"Intf_name": "Ethernet1/17",
                "Stats": "39260096"
            },
            {
               "Feature": "RACL",
                "Pkt Type": "IPv4",
                "SourceIP Mask DestIP Mask": "ip 1.1.1.98/32 2.2.2.98/32",
                "Action": "Permit",
                "Intf name": "Ethernet1/17",
               "Stats": "39260090"
           }
       ]
    }
}
この例は、JSON 形式で現在の日付の FIB TCAM リソースの iCAM モニタリングを表
示する方法を示しています。
switch#
{
    "module": "1",
    "instance": "0",
    "TABLE fib resource": {
        "ROW fib resource": [
            {
                "Class": "IPv4 Trie Routes",
                "TABLE_fib_stats": {
                   "ROW_fib_stats": {
                       "Used Entries": "0",
                       "Max Entries": "458752",
                       "Percent Util": "0.00",
                       "Timestamp": "2017-10-26 18:54:20"
                   }
               }
            },
            {
               "Class": "IPv4 TCAM Routes",
                "TABLE_fib_stats": {
                   "ROW fib stats": {
                       "Used Entries": "11",
                       "Max_Entries": "6144",
                       "Percent_Util": "0.17",
                       "Timestamp": "2017-10-26 18:54:20"
                   }
               }
            },
            {
                "Class": "IPv4 Native Host Routes",
                "TABLE fib stats": {
                   "ROW fib stats": {
```

```
"Used Entries": "713",
            "Max_Entries": "65536",
            "Percent_Util": "1.08",
            "Timestamp": "2017-10-26 18:54:20"
        }
    }
},
{
    "Class": "IPv4 Multicast",
    "TABLE_fib_stats": {
        "ROW_fib_stats": {
            "Used Entries": "254",
            "Max_Entries": "8192",
            "Percent_Util": "3.10",
            "Timestamp": "2017-10-26 18:54:20"
        }
    }
},
{
    "Class": "IPv6 Trie Routes",
    "TABLE_fib_stats": {
        "ROW_fib_stats": {
            "Used Entries": "0",
            "Max_Entries": "206438",
            "Percent Util": "0.00",
            "Timestamp": "2017-10-26 18:54:20"
        }
    }
},
{
    "Class": "IPv6 TCAM Routes",
    "TABLE_fib_stats": {
        "ROW_fib_stats": {
            "Used_Entries": "9",
            "Max_Entries": "2048",
            "Percent Util": "0.43",
            "Timestamp": "2017-10-26 18:54:20"
        }
    }
},
{
    "Class": "IPv6 Native Host Routes",
    "TABLE_fib_stats": {
        "ROW fib stats": {
            "Used Entries": "0",
            "Max_Entries": "57344",
            "Percent Util": "0.00",
            "Timestamp": "2017-10-26 18:54:20"
        }
    }
},
{
    "Class": "IPv6 Multicast",
    "TABLE_fib_stats": {
        "ROW_fib_stats": {
            "Used Entries": "1",
            "Max_Entries": "2048",
            "Percent_Util": "0.04",
            "Timestamp": "2017-10-26 18:54:20"
        }
    }
}
```

]

}

# ストリーミング テレメトリについて

テレメトリは、自動化された通信プロセスです。このプロセスにより、測定値やその他のデー タがリモートポイントまたはアクセス不能なポイントで収集され、モニタリング用に受信装置 に送信されます。ストリーミングネットワーク ルーティング テレメトリでは、デバイスは増 分更新とともにデータをストリーミングするため、トラフィックに関する最適化、モニタ、ト ラブルシューティング、および予測分析の提供に役立ちます。

NX API 機能を使用して、iCAM CLI 出力をスイッチの外部にある任意のサーバに送信できま す。宛先アドレスとポートを構成し、送信する CLI を指定する必要があります。

NX API は、HTTP または Google Remote Procedure Call (gRPC) をトランスポート メディアと して使用します。CLI は、Google Protocol Buffer (GPB) または JSON を使用してエンコードさ れます。

ストリーミングを構成するには、テレメトリ機能を有効にする必要があります。実行する一連の CLI コマンドと、必要な CLI 出力を送信する頻度を構成できます。

また、対応するポートを開いた状態でテレメトリ データを保存するテレメトリ レシーバまた はアプリケーションを構成する必要があります。show telemetry policies CLI コマンドを使用し て、テレメトリ レシーバを確認できます。ストリーミング テレメトリ レシーバは、ポリシー ファイルで構成されている頻度でデータを受信します。

次の例は、750 秒間隔で収集される show iCAM データのケイデンス ベースの収集を示しています。

翻訳について

このドキュメントは、米国シスコ発行ドキュメントの参考和訳です。リンク情報につきましては 、日本語版掲載時点で、英語版にアップデートがあり、リンク先のページが移動/変更されている 場合がありますことをご了承ください。あくまでも参考和訳となりますので、正式な内容につい ては米国サイトのドキュメントを参照ください。